# Becoming a Provider -Submitting Your Initial Application

February 2025

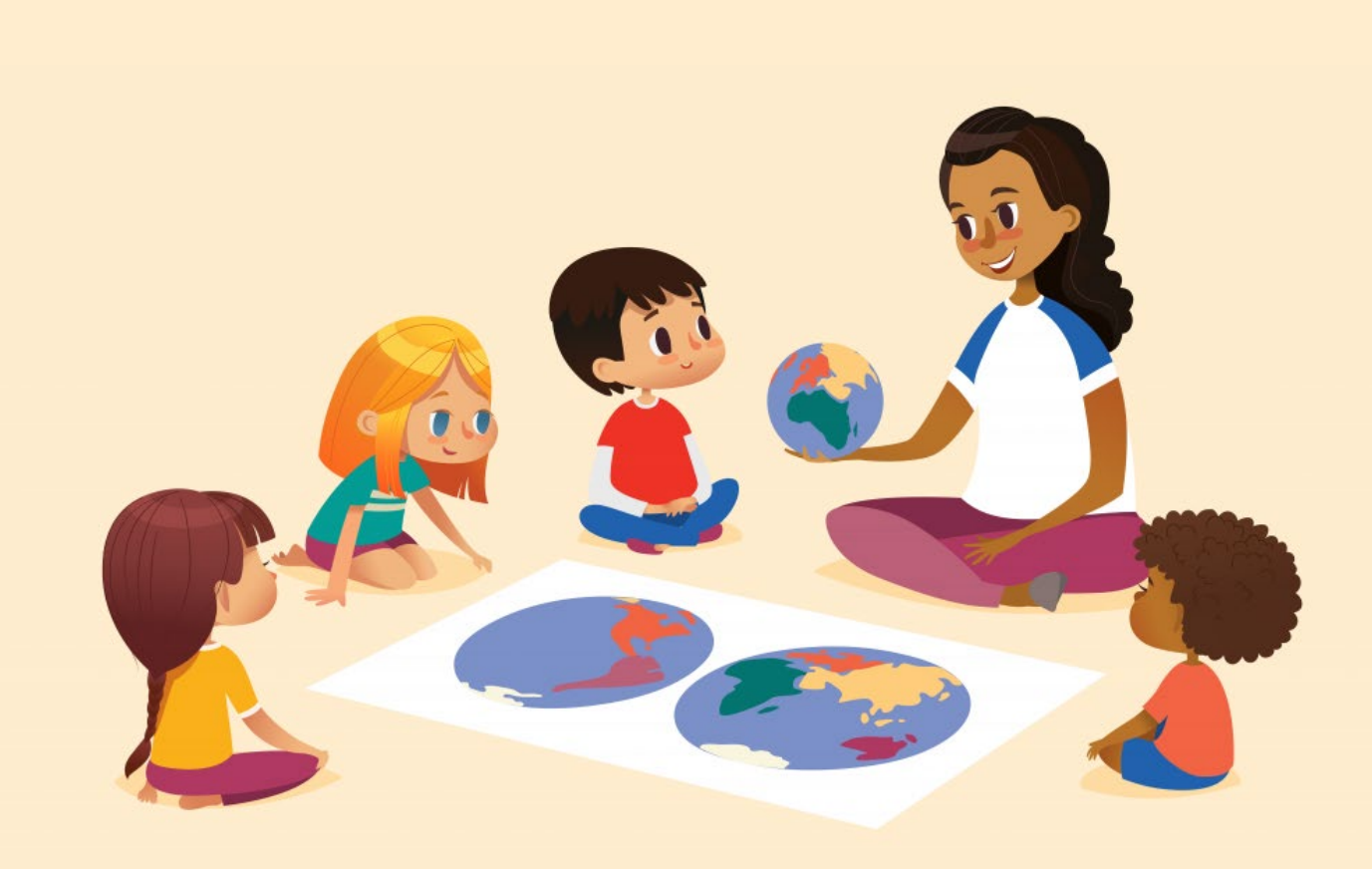

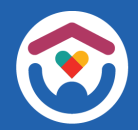

The Department of Children and Families is an equal opportunity employer and service provider. If you have a disability and need to access services, receive information in an alternate format, or need information translated to another language, please call the Division of Early Care and Education at 608-422-6002. Individuals who are deaf, hard of hearing, deaf-blind or speech disabled can use the free Wisconsin Relay Service (WRS) – 711 to contact the department.

# **Table of Contents**

| Your Initial Application4                |   |
|------------------------------------------|---|
| Child Care Provider Portal Introduction5 |   |
| Application Structure                    |   |
| Starting Your Initial Application11      | 1 |
| Applicant15                              | 5 |
| Location19                               | ) |
| Individuals                              | 2 |
| Program Features 44                      | 4 |
| Review & Submit53                        | 3 |
| Withdrawing Application                  | 1 |
| Additional Information                   | 3 |

# Your Initial Licensing/Certification Application

The online licensing/certification application process makes it simpler for you to apply. The process is more efficient, making it easier to help you set up your regulated child care service.

After you have completed your **Expression of Interest (EOI)** and **pre-licensing** or **certification orientation**, the next step is submitting an **initial application**. Use our convenient online application system within the **Child Care Provider Portal (CCPP)**. The CCPP simplifies the initial application process and provides you with real-time status updates. This will speed up the time it takes to **complete your initial application**.

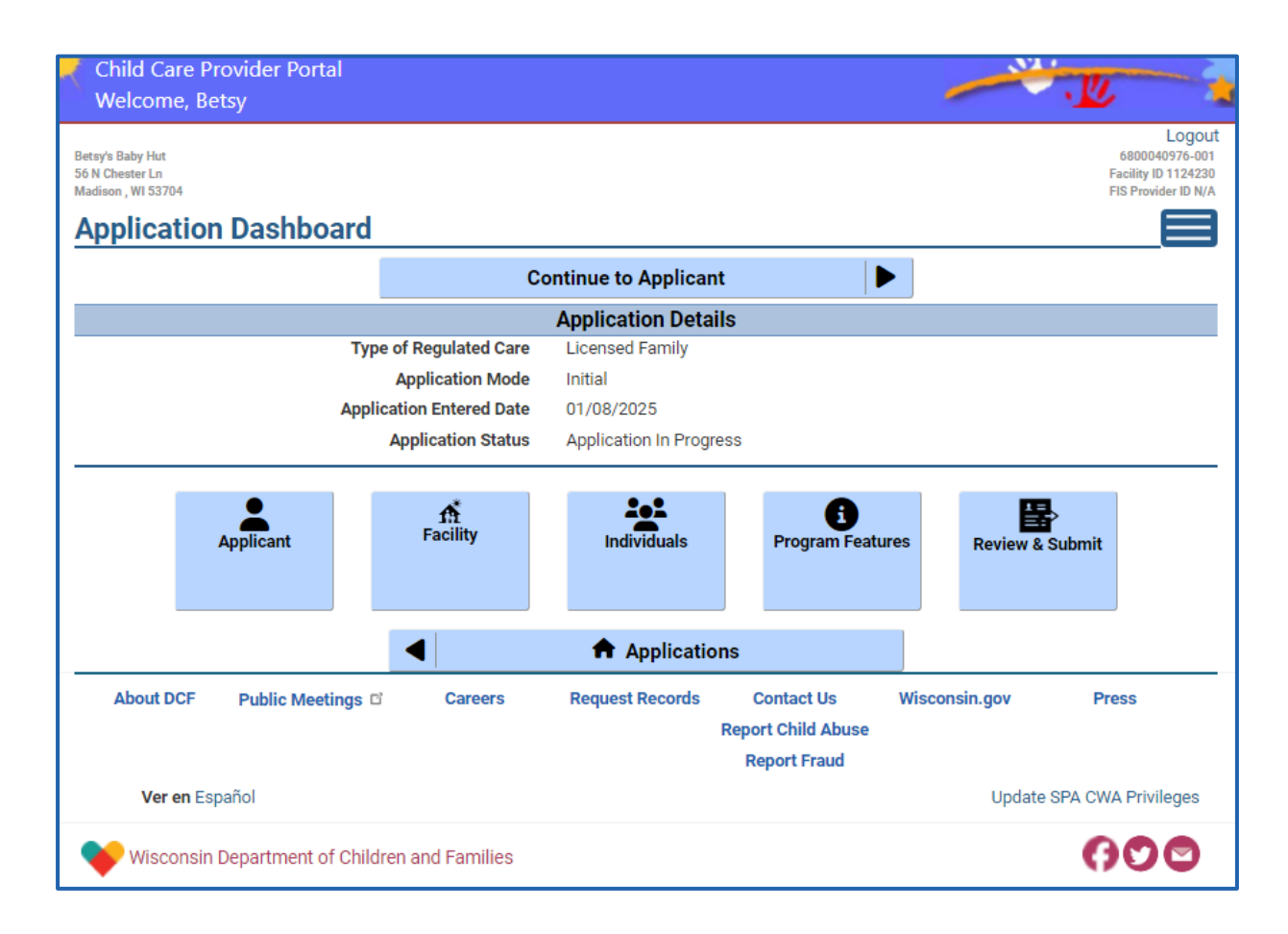

# **Child Care Provider Portal Guidelines**

The <u>Child Care Provider Portal (CCPP)</u> is a secure website, available 24/7, where regulated Wisconsin Child Care Providers can manage their child care business.

This is where you have submitted your **Expression of Interest (EOI)** and will now create your **Initial Application** to become a regulated child care provider.

| Child Care Provider Portal                                                                                                    |                                                                                                    |
|----------------------------------------------------------------------------------------------------|----------------------------------------------------------------------------------------------------|
| Login                                                                                                    |                                                                                                    |
| User ID                                                                                                    |                                                                                                    |
| Password                                                                                                    |                                                                                                    |
| _                                                                                                    | Show Options                                                                                         |
| Request access, reset password                                                                                                    | d, and update your user profile in Account Management.                                               |
| For additional information, visit                                                                                                    | the <u>DCF 'Portal Info'</u> webpage.                                                                |
| If you want to work for an existi<br>go to <u>iChildCare</u>                                                                                                    | ng regulated child care program and need a background check,                                         |
| Do you want to start your own regulated child care program? Begin th<br>instructions on the next page.                                                            | e process by clicking the Expression of Interest (EOI) button and follow the                         |
| If you would like to learn more about starting a regulated child care p<br>reach out to your local <u>certification</u> or <u>pre-licensing</u> agency for more i | rogram before filling out the EOI, visit the <u>Child Care Regulation</u> web page or<br>nformation. |
| Expres                                                                                                    | sion of Interest                                                                                     |
| About DCF Public Meetings 🖬 Careers Reque                                                                                                    | st Records Contact Us Wisconsin.gov Press                                                            |
|                                                                                                    | Report Child Abuse                                                                                   |
| Ver en Español                                                                                                    | Report Fraud                                                                                         |
| ter en Español                                                                                                    |                                                                                                    |
| Wisconsin Department of Children and Families                                                                                                    | 000                                                                                                  |

**Note:** The information in the **DCF Child Care Provider Portal** is **confidential**, and everyone using this system **must follow confidentiality guidelines**.

#### Here are **confidentiality guidelines** that **all registered users must follow:**

- 1. Only those with a User ID and security access to CCPP should be viewing information on CCPP. Each person authorized to use CCPP should have their **own User ID**.
- Registered users should *not* share a User ID/Password with anyone. Remember that you are responsible for keeping your User ID and Password secure.

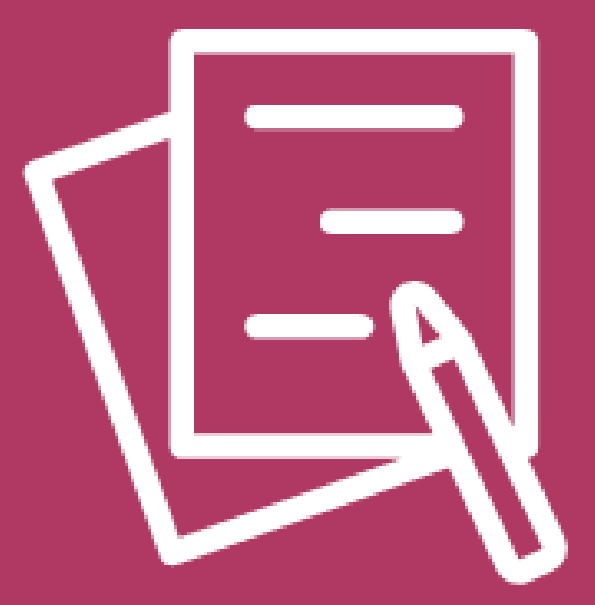

# **Application Structure**

DCF-P-5827 (N. 02/2025) Wisconsin Department of Children and Families

# **Moving Through The Application**

Follow the orderly process of the application and complete it step-bystep. To do so, use the **Next** arrow buttons, along with the **Save** and **Add** buttons to proceed to the next step.

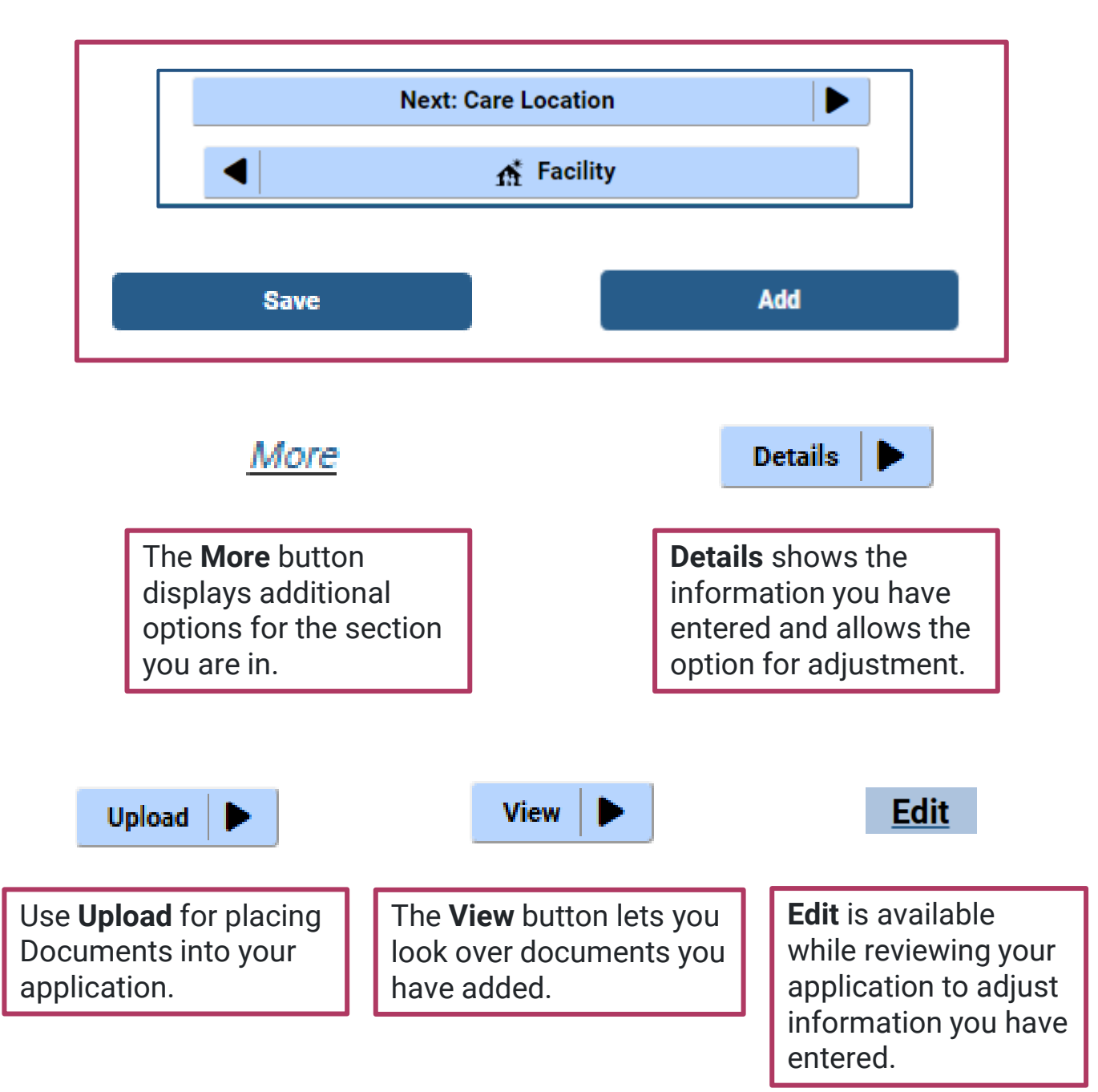

## **CCPP After Beginning Application**

After beginning your initial application, your CCPP home page changes by showing your Current Application Status.

That status will be Application in Progress.

| Child Care Provider Portal<br>Welcome, Betsy                               | ······································                                               |
|----------------------------------------------------------------------------|--------------------------------------------------------------------------------------|
| Betsy's Baby Hut<br>56 N Chester Ln<br>Madison , WI 53704                  | Logout<br>6800040976-001<br>Facility ID 1124230<br>FIS Provider ID N/A               |
| Applications                                                               |                                                                                      |
| Current application status : <b>Application In Progress</b> .              |                                                                                      |
| Expre                                                                      | Sion of erest Initial Application                                                    |
| About DCF Public Meetings 🖬 Careers                                        | Request Records Contact Us Wisconsin.gov Press<br>Report Child Abuse<br>Report Fraud |
| Ver en Español                                                             | Update SPA CWA Privileges                                                            |
| Wisconsin Department of Ch Idren and Families                              | 000                                                                                  |
|                                                                            |                                                                                      |
| All <b>EOI</b> materials are<br>now combined into one<br>click/tap button. | A new click/tap button will appear for your <b>Initial Application.</b>              |

# **Returning After Logging Out**

Selecting **Initial Application** will open the **Application Dashboard**. This page divides each segment of the initial application that you need to complete.

On the top, there is an arrow link for the phase you were working on or the next in line. There are also buttons for each of the five portions of the application process.

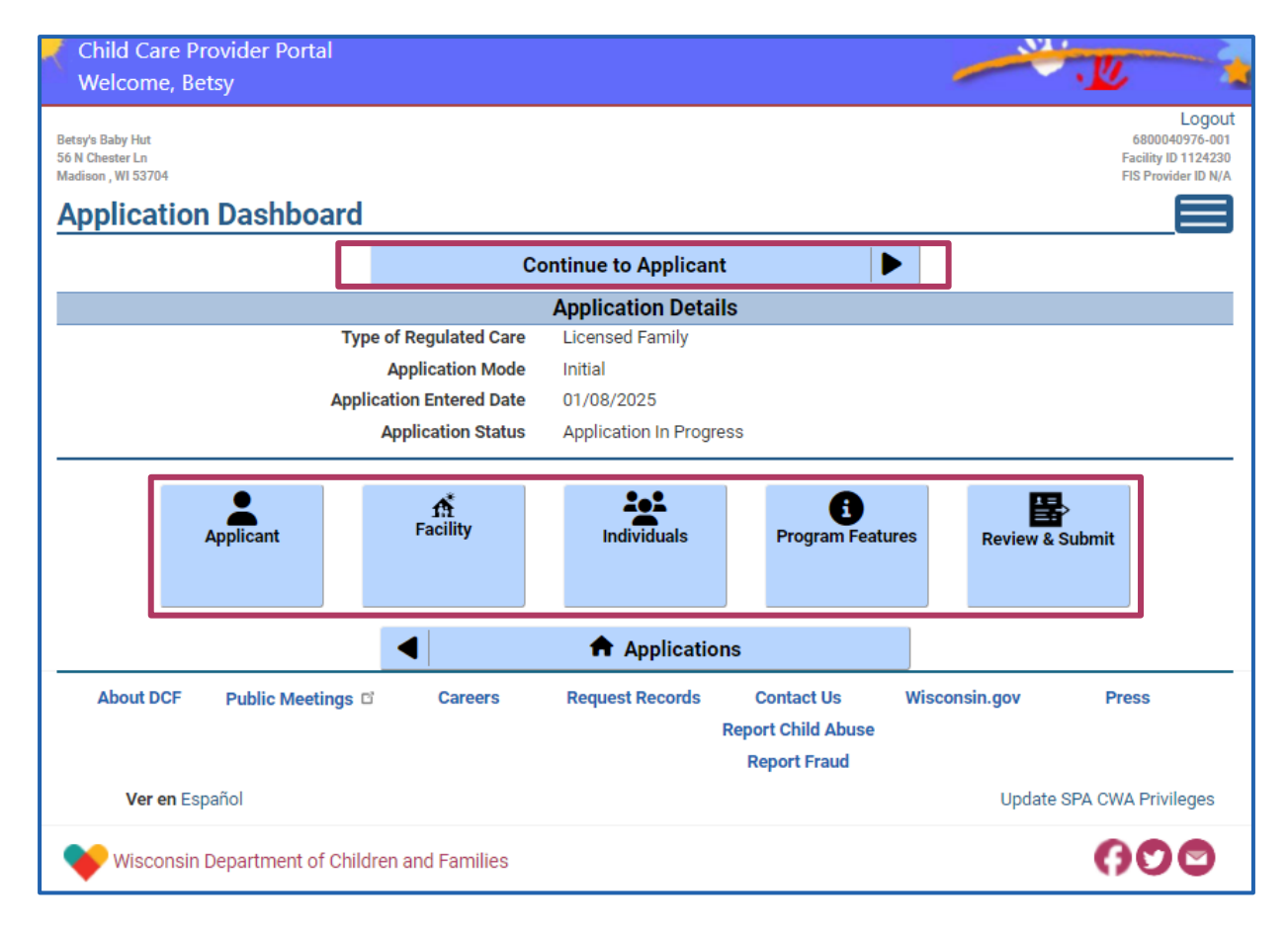

**Remember: Complete the initial application in order,** using the **Next, Save,** and **Add** buttons to proceed to the next section.

### **Initial Application Section Button**

A **sandwich menu** on the upper right of the page allows users to access different parts of the application, if needed.

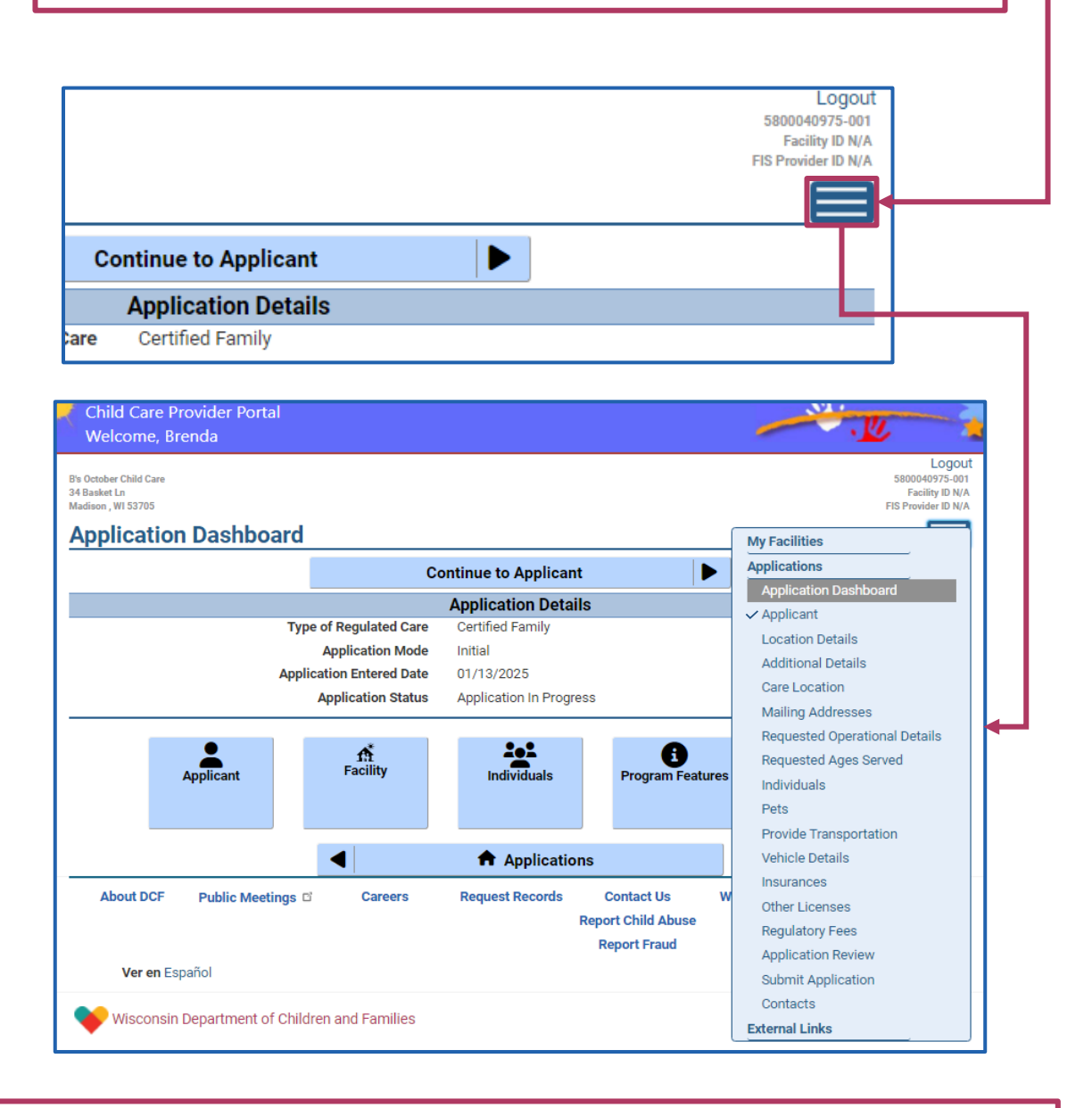

A check mark will appear next to a selection when changes are entered. However, it does not mean that that area is complete.

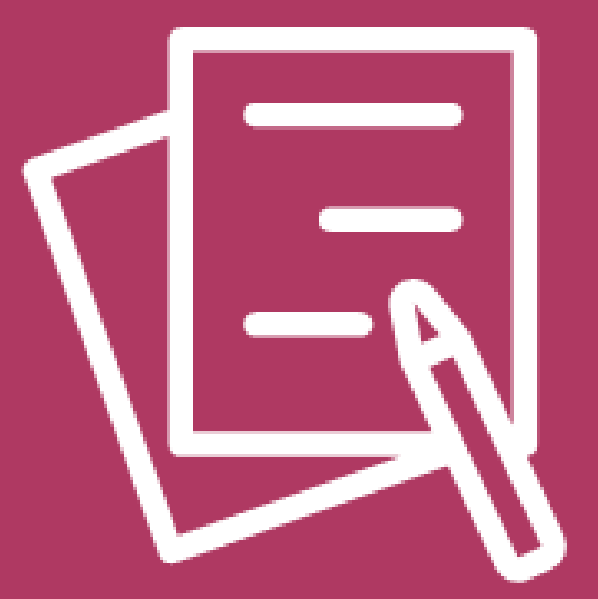

# Starting Your Initial Application in CCPP

DCF-P-5827 (N. 02/2025) Wisconsin Department of Children and Families

# **Beginning an Initial Application Stage**

With your **Expression of Interest (EOI) submitted** and a **Pre-Licensing** or **Orientation complete**, you are ready to begin an **initial application**.

• The finalized EOI status for a potential licensed child care provider is **Pre-Licensing Complete** 

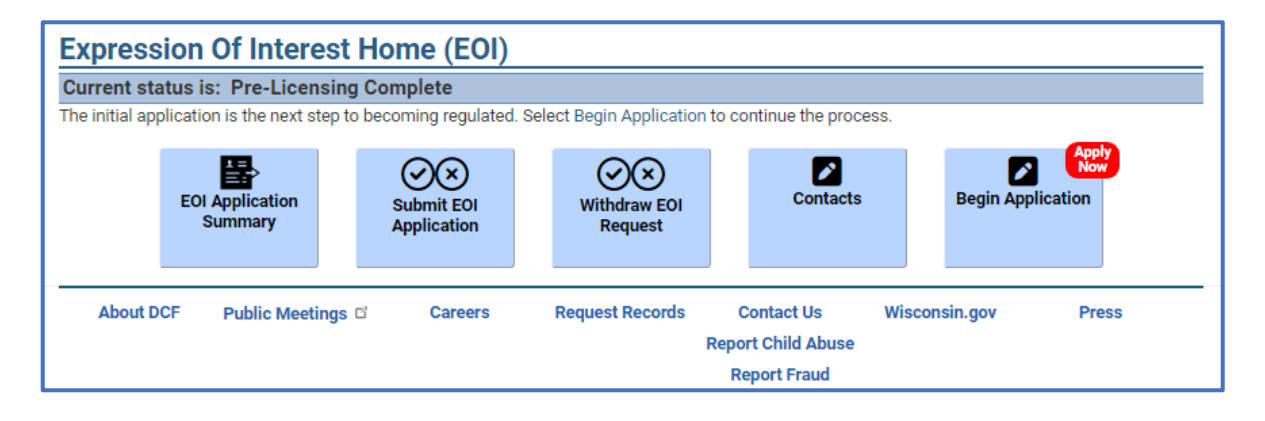

• For a potential certified child care provider, it is now **Orientation Complete**.

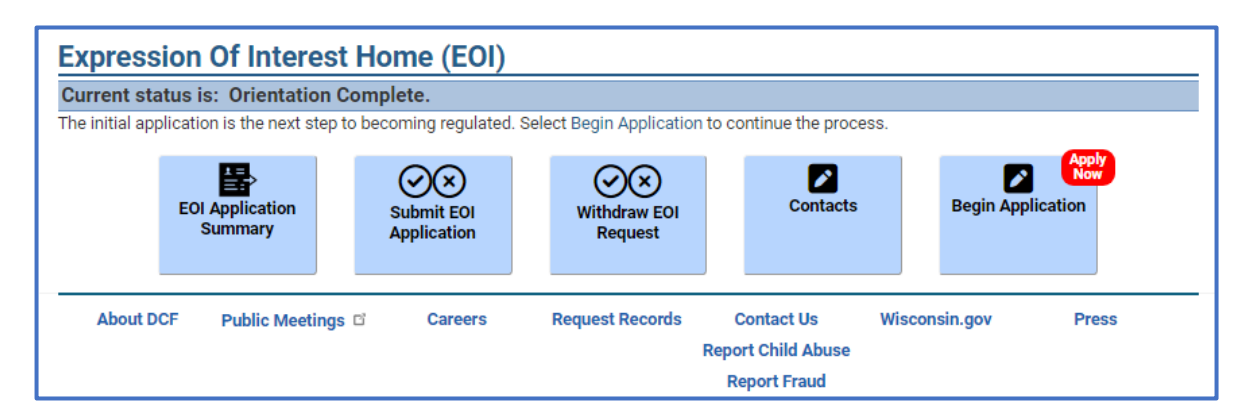

# **Selecting Begin Application**

When returning to view your **updated EOI status**, a new selection button will appear titled **Begin Application**. There is also a **link** with the same title. When you click/tap either of these you will start your **Initial Application** in the **Child Care Provider Portal (CCPP)**.

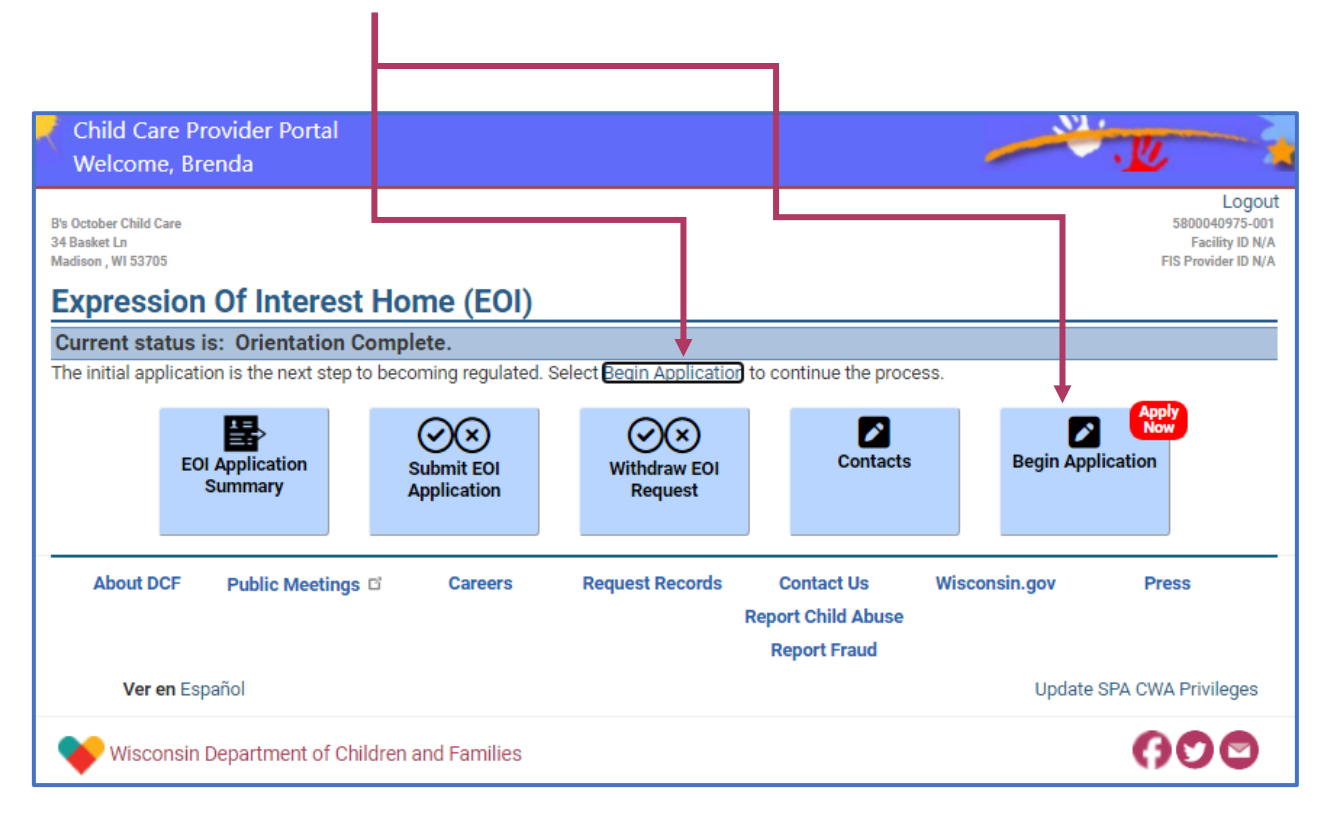

# **Begin Application Opening Page**

| After selecting <b>Begin Application</b> a new page will open.                                                                                                    |  |
|----------------------------------------------------------------------------------------------------|--|
| 56 N Chester I n Facility ID 1124230                                                                                                    |  |
| Madison , WI 53704 FIS Provider ID N/A                                                                                                    |  |
| Begin Application                                                                                                    |  |
| Welcome to the online application for Licensed Family child care programs.                                                                                                    |  |
| Filling out the online application can be quick and easy when you are prepared:                                                                                                    |  |
| <ul> <li>We strongly recommend visiting the <u>Online Application Guid</u> to assist you in preparing and gathering required information and documents.</li> <li>Throughout the application, you can select this icon <b>O</b> for additional information and clarification.</li> <li>If you don't finish the application, you can save your work and continue later.</li> </ul> |  |
| Your application is not complete until your fees are received. This can be done by paying online during the application process or by sending in a check/money order to the appropriate agency.                                                                                                    |  |
| Next                                                                                                    |  |
| Expression Of Interest Home                                                                                                    |  |
| About DCF Public Meetings 🗗 Careers Request Records Contact Us Wisconsin.gov Press<br>Report Child Abuse<br>Report Fraud                                                                                                    |  |

This page only appears once. It welcomes you to your initial application for becoming a regulated child care provider.

#### It also let's you know that:

- Throughout the application you will see **information icons**. (1) Use these to gain additional information and clarification.
- If you need to leave the application, you can **save your work**, and it will return to your last completed page when you come back.
- You can submit your application prior to paying fees, but it **will not be complete until the fees are received** (*Certification agencies outside of Milwaukee County will follow up with you to collect fees, if applicable*).

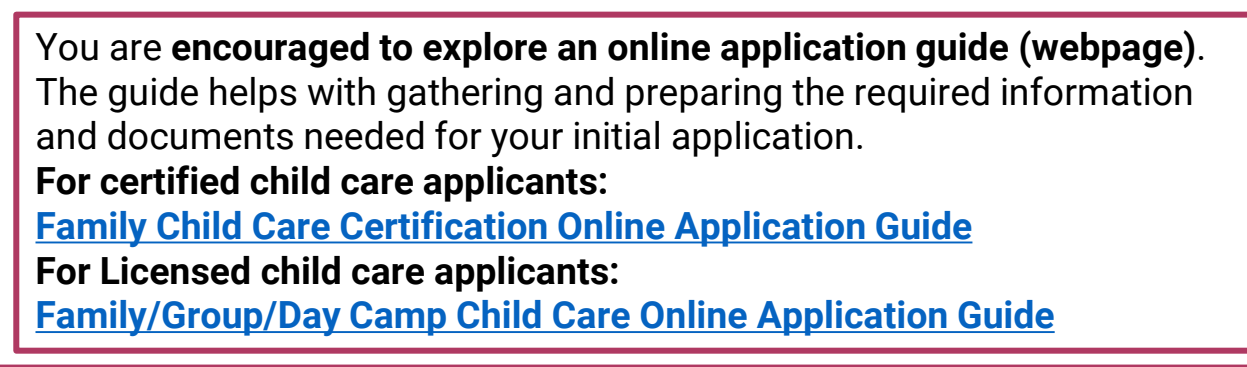

When moving through your initial application, work in the intended step order using the **Next, Save,** and **Add** buttons to proceed to the next section. When you are ready to begin the application, click/ tap **Next**.

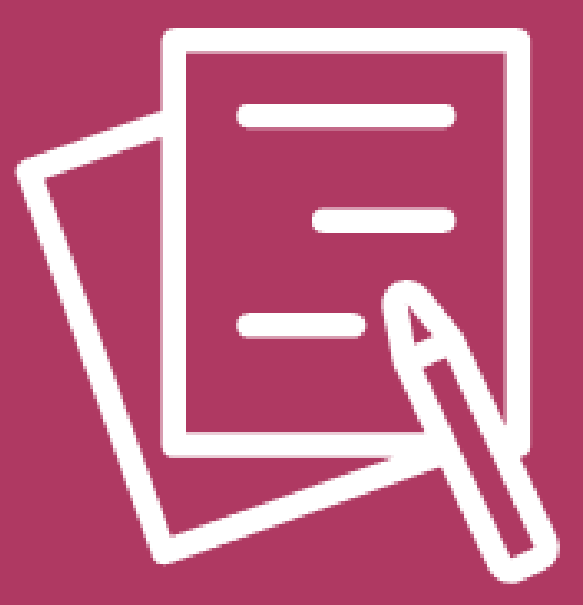

# Applicant

# **Modify Applicant Details**

After selecting **Next** on the **Begin Application** page, **Modify Applicant Details** opens. This brings over information gathered from your **EOI** and **Pre-Licensing** or **Orientation**. Make any needed adjustments to your personal details on this page. Then select **Save**.

| Modify Applicant Details     |                       |   |
|------------------------------|-----------------------|---|
|                              | Applicant Details     |   |
| First Name                   | Betsy                 |   |
| Middle Initial               |                       |   |
| Last Name                    | September             |   |
| Suffix                       |                       |   |
| Business Name                | Betsy's Baby Hut      | 0 |
| Date of Birth                | 01/04/00              |   |
| Social Security Number (SSN) | XXX-XX-0035           | 0 |
| FEIN                         |                       | 0 |
| Ар                           | plicant Home Address  |   |
| Street Number                | 29                    |   |
| Unit                         |                       |   |
| Direction                    |                       |   |
| Street/Rural Rt/Rox# *       |                       |   |
|                              | Hamper                |   |
| Suffix                       | Street •              |   |
| Quadrant                     | •                     |   |
| Apt#                         |                       |   |
| Address Line 2               |                       |   |
| City *                       | Madison               |   |
| State *                      | Wisconsin             |   |
| Zin Code *                   |                       |   |
| Primary Phone *              | 53/04                 |   |
| r initial y Filone           | (608) 000-0000        |   |
| Email                        | Betsy123321@email.com |   |
| Is A Translator Needed ? *   | O Yes  No             |   |
| Translator Language          | •                     |   |
|                              | Save                  |   |
|                              |                       |   |

# **Applicant Details**

After updating any of the applicant information and selecting **Save**, the **Applicant Details page** opens. This provides a **Next** arrow link to move ahead to the next section.

If you are a **Certified** or **Licensed Family** applicant, it will be **Location Details**.

| Applicant Details            |                                    |      |
|------------------------------|------------------------------------|------|
|                              | Applicant Details                  |      |
| Applicant Name               | Betsy September                    |      |
| Social Security Number (SSN) | XXX-XX-0035                        |      |
| Date of Birth                | 01/04/00                           |      |
| Primary Phone                | (608) 000-0000                     |      |
| Email                        |                                    |      |
| Address                      | 29 Hamper St<br>Madison, WI 53704- |      |
| Is A Translator Needed ?     | No                                 |      |
| Translator Language          |                                    |      |
| FEIN                         |                                    |      |
| Business Name                | Betsy's Baby Hut                   |      |
|                              |                                    | More |
| N                            | ext: Location Details              |      |
|                              | IIII Applicant                     |      |

If you are a **Licensed Group** or **Camp** applicant, it will be **Business Details** first, then **Location Details**.

| Applicant Details            |                                        |
|------------------------------|----------------------------------------|
|                              | Applicant Details                      |
| Applicant Name               | Olivia October                         |
| Social Security Number (SSN) | XXX-XX-0002                            |
| Date of Birth                | (608) 000-0000                         |
| Primary Phone                | (608)422-2000                          |
| Email                        | oliveOctober@email.com                 |
| Address                      | 135 Popsicle Cir<br>Madison, WI 53704- |
| Is A Translator Needed ?     | No                                     |
| Translator Language          |                                        |
| FEIN                         | XX-XXX9999                             |
| Business Name                | Olives Kids House                      |
|                              | More                                   |
| Ne                           | ext: Business Details                  |
|                              | IIII Applicant                         |

# **Updating Your Personal Information**

On the **Application Dashboard** you can select the **Applicant button**. The **Application Dashboard** also provides an arrow link for the next step in the application. In this case it is **Continue to Applicant**. The **sandwich menu** on the **upper right corner** also has an **Applicant** link.

|                           | Co                 | ontinue to Applicant   |                     |           | Applications<br>Application Dashboard                                                                                                    |   |
|---------------------------|--------------------|------------------------|---------------------|-----------|----------------------------------------------------------------------------------------------------|---|
|                           |                    | Application Details    | 5                   |           | Applicant<br>Location Details                                                                                                    |   |
| Type of Regu              | lated Care         | Licensed Family        |                     |           | Additional Details                                                                                                    | T |
| Applica                   | ntion Mode         | Initial                |                     |           | Care Location                                                                                                    |   |
| Application En            | tered Date         | 01/08/2025             |                     |           | Mailing Addresses<br>Requested Operational Details                                                                                        |   |
| Applicat                  | tion Status        | Application In Progres | S                   |           | Requested Ages Served                                                                                                    |   |
| Applicant Fac             | <b>h</b><br>illity | Individuals            | j<br>Program Featur | es F      | Individuals<br>Pets<br>Provide Transportation<br>Vehicle Details<br>Insurances<br>Other Licenses<br>Regulatory Fees<br>Application Paview | - |
|                           |                    | Application            | S                   |           | Submit Application                                                                                                    |   |
| About DCF Public Meetings | Careers            | Request Records        | Contact Us          | Wisconsin | g External Links                                                                                                    | ſ |

The Applicant page will then open. Here you will select Applicant Details.

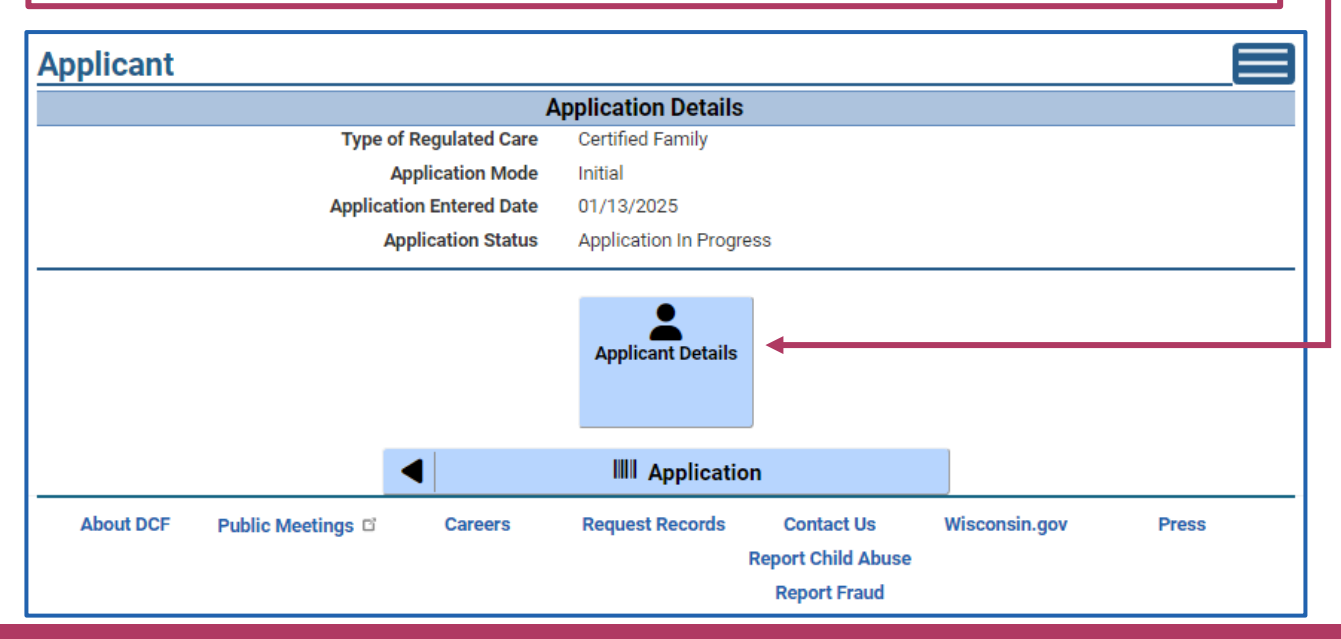

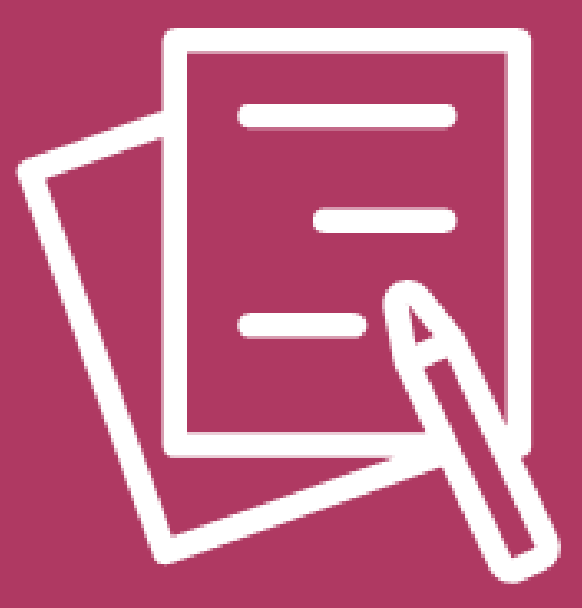

# Location

DCF-P-5827 (N. 02/2025) Wisconsin Department of Children and Families

### **Business Details**

For Licensed Group or Camp applicants, the Business Details page will open. From a drop-down list, select the business type associated with your FEIN you are applying for.

| Business Details                                                                                                    |                                 |      |        |                         |            |
|----------------------------------------------------------------------------------------------------|---------------------------------|------|--------|-------------------------|------------|
| All owners will need an applicant/licensee background check. If you<br>local Regional Office to indicate the other owners. | r business has more than one ov | vner | or par | tner, you'll need to co | ntact your |
| Business Type *                                                                                                    |                                 | •    |        |                         |            |
| Corporation / Individual                                                                                                   | Church                          | •    | ership |                         |            |
|                                                                                                    | City                            |      | nent   |                         |            |
|                                                                                                    | Corporation                     |      | -      |                         |            |
|                                                                                                    | County                          |      |        |                         |            |
|                                                                                                    | Individual                      |      |        |                         |            |
|                                                                                                    | Limited Liability Company       |      |        |                         |            |
|                                                                                                    | Other                           | -    | _      |                         |            |
| About DCF Public Meetings C Careers                                                                                        |                                 |      |        | Wisconsin.gov           | Press      |
|                                                                                                    | Report Child                    | d Ab | ouse   |                         |            |
|                                                                                                    | Report F                        | rau  | d      |                         |            |

Then select if the child care service will be an **Individual/Sole Proprietor/Partnership** business or in the **Corporation/Non-Profit/Government** sector.

| All owners will need an<br>local Regional Office to | applicant/licensee backg<br>indicate the other owner | ground check. If yo<br>s. | ur business has more | than one owner or part | ner, you'll need to con | itact your |
|-----------------------------------------------------|------------------------------------------------------|---------------------------|----------------------|------------------------|-------------------------|------------|
|                                                     |                                                      | Business Type *           |                      | •                      |                         |            |
|                                                     | Corporat                                             | ion / Individual          | O Individual/Sole    | Proprieter/Partnership |                         |            |
|                                                     |                                                      |                           | O Corporation/No     | n Profit/Government    |                         |            |
|                                                     |                                                      |                           |                      |                        |                         |            |
|                                                     |                                                      |                           | Save                 |                        |                         |            |
|                                                     | •                                                    |                           | IIII Applican        | t                      |                         |            |
| About DCF                                           | Public Meetings                                      | Careers                   | Request Records      | Contact Us             | Wisconsin.gov           | Press      |
|                                                     |                                                      |                           |                      | Report Child Abuse     |                         |            |
|                                                     |                                                      |                           |                      | Report Fraud           |                         |            |

### **Business Detail Documents**

After selecting **Save** on the **Business Details** page, a list of **documents you will need to upload** is provided.

<u>Preparing Documents for Uploading</u> offers helpful information with steps for uploading a document.

| Ductore Trees                                                                                                    |                                                                                                    |                                                                              |
|----------------------------------------------------------------------------------------------------|----------------------------------------------------------------------------------------------------|------------------------------------------------------------------------------|
| Business Type                                                                                                    | Individual                                                                                                    |                                                                              |
| Corporation / Individual                                                                                                    | Individual/Sole Proprieter/Partnership                                                                                                  |                                                                              |
| coursest Unload Information.                                                                                                    |                                                                                                    | M                                                                            |
| your business is organized as a corporation or church, then                                                                                                    | upload the Articles of Incorporation, By-laws and the List of Boar                                                                      | d of Directors.                                                              |
| your business is organized as a partnership or limited liabilit<br>Partner/Member List.                                                                        | ty company, then upload the Articles of Organization and Operatin                                                                       | ng Agreement an                                                              |
| ist of Board of Directors should include the name, title, addre<br>fficers. Immediately notify the department when any changes                                 | ess, telephone number, and dates of office of each member, its con<br>s are made to the governing board.                                | mmittees, and its                                                            |
| artner/Member List should include the full names and addre<br>perating Agreement . Even if there is only one member of an                                      | sses of each partner/member, if not already listed in the Articles<br>LLC or Corporation you still need to submit a document that lists | of Organization a<br>yourself.                                               |
| Docu                                                                                                    | ments Already Uploaded                                                                                                    |                                                                              |
| Uploaded Date                                                                                                    | Document Type                                                                                                    |                                                                              |
| 01/28/25                                                                                                    | W9 Form                                                                                                    | View 🕨                                                                       |
| Up                                                                                                    | load New Documents                                                                                                    |                                                                              |
| or helpful tips on uploading documents review <u>Preparing Doc</u><br>rong document type, you will need to contact your local <u>Regi</u>                      | cuments for Uploading. If you have uploaded the wrong document                                                                          | or selected the                                                              |
|                                                                                                    |                                                                                                    | or selected the                                                              |
| Docum                                                                                                    | nent Type                                                                                                    | or beleeted the                                                              |
| Docum<br>W9 Form                                                                                                    | nent Type                                                                                                    | Upload                                                                       |
| Docum<br>W9 Form<br>Articles Of Organization(LIc)/Incorporation/Partnership                                                                                    | nent Type                                                                                                    | Upload <b>D</b> Upload                                                       |
| Docum<br>W9 Form<br>Articles Of Organization(LIc)/Incorporation/Partnership<br>List Of Board Of Directors                                                      | nent Type                                                                                                    | Upload<br>Upload<br>Upload<br>Upload                                         |
| Docum<br>W9 Form<br>Articles Of Organization(LIc)/Incorporation/Partnership<br>List Of Board Of Directors<br>Cbc Delegations                                   | nent Type                                                                                                    | Upload<br>Upload<br>Upload<br>Upload<br>Upload                               |
| Docum<br>W9 Form<br>Articles Of Organization(LIc)/Incorporation/Partnership<br>List Of Board Of Directors<br>Cbc Delegations<br>By-Laws                        | nent Type                                                                                                    | Upload<br>Upload<br>Upload<br>Upload<br>Upload<br>Upload<br>Upload           |
| Docum<br>W9 Form<br>Articles Of Organization(LIc)/Incorporation/Partnership<br>List Of Board Of Directors<br>Cbc Delegations<br>By-Laws<br>Partner/Member List | nent Type                                                                                                    | Upload<br>Upload<br>Upload<br>Upload<br>Upload<br>Upload<br>Upload<br>Upload |
| Docum<br>W9 Form<br>Articles Of Organization(LIc)/Incorporation/Partnership<br>List Of Board Of Directors<br>Cbc Delegations<br>By-Laws<br>Partner/Member List | nent Type                                                                                                    | Upload D<br>Upload D<br>Upload D<br>Upload D<br>Upload D<br>Upload D         |

### **Location Details**

**Location Details**, as with other portions of the initial application, requires **different information** depending on the **type of child care regulation you are applying for**.

On the top portion of the Location Details page you can view the **Location Details**, **Contact Details**, and **Water Source**. If changes are needed, select **More** and the **Modify Location Details** link will become available.

| Location County<br>Address       Dane County<br>Madison, WI 53704         Contact Details         Facility Name<br>Full Name<br>Full Nam |                                                                                                    | Location Details                                                                                                    |
|----------------------------------------------------------------------------------------------------|----------------------------------------------------------------------------------------------------|----------------------------------------------------------------------------------------------------|
| Contact Details         Facility Name       Olives New House         Full Name       Olive Newport         Email       Primary Phone Number       (608) 000-0000         Water Source         Select the type of water source you have         If you have a private well, enter the most recent water test date         Image: Select the type of water source you have         If you have a private well, enter the most recent water test date         Image: Select the type of water source you have         Occument Upload Information:         Image: Select the type of water source you have         If you have a private well, enter the most recent water test date         Image: Select the type of water source you have         Occument Upload Information:         Image: Select the source         Image: Select the source         Output: Select this document type to upload a current written delegation of administrative authority gned by the license that outlines the organizational structure and designates, in a chain of command form, hase persons on the premises ho will be in charge of the center for al hours of operation. Chain of command form is a series of positions in order of authority within an ganization. Include the names and titles of those individuals.         ater Test - Beach(Day Camps) - If                                                                                                    | Location County<br>Address                                                                                                    | Dane County<br>603 Boxcar Aly<br>Madison, WI 53704                                                                                                    |
| Facility Name<br>Full Name<br>Email       Olives New House<br>Olive Newport<br>Email         Primary Phone Number       (608) 000-0000         Water Source         Select the type of water source you have<br>If you have a private well, enter the most recent water<br>test date         More         More           More                                                                                                    |                                                                                                    | Contact Details                                                                                                    |
| Water Source         Select the type of water source you have         If you have a private well, enter the most recent water         test date         More         Ocument Upload Information:         pload a copy of the Policies as required by rule, along with a completed Policy and Procedures Checklist.         pload a copy of the Initial Licensing Checklist form that has been signed not more than 30 days prior to submitting, confirming that you are         compliance and ready for the initial licensing visit.         elegation of Authority/Chain of Command - Select this document type to upload a current written delegation of administrative authority         gned by the licensee that outlines the organizational structure and designates, in a chain of command form, those persons on the premises ho will be in charge of the center for all hours of operation. Chain of command form is a series of positions in order of authority within an rganization. Include the names and titles of those individuals.         Later Teseach(Day Camps) - If your program offers waterfront activities at a beach located on the premises of the camp, use this ocument type to submit the results of the water test from each beach used by children in care.         coupancy Permit and Zoning Certificate - If applicable, upload the appropriate documentation using these document types. Check with your unicipality to verify what is required.         amily programs located in the City of Milwaukee: Complete the " <u>Family Day Care Hom</u>                                                                                                    | Facility Name<br>Full Name<br>Email<br>Primary Phone Number                                                                                                    | Olives New House<br>Olive Newport<br>(608) 000-0000                                                                                                    |
| Select the type of water source you have If you have a private well, enter the most recent water test date  Cocument Upload Information: Upload a copy of the Policies as required by rule, along with a completed Policy and Procedures Checklist. Upload a copy of the Initial Licensing Checklist form that has been signed not more than 30 days prior to submitting, confirming that you are n compliance and ready for the initial licensing visit. Delegation of Authority/Chain of Command - Select this document type to upload a current written delegation of administrative authority signed by the licensee that outlines the organizational structure and designates, in a chain of command form, those persons on the premises who will be in charge of the center for all hours of operation. Chain of command form is a series of positions in order of authority within an organization. Include the names and titles of those individuals. Water Test - Beach(Day Camps) - If your program offers waterfront activities at a beach located on the premises of the camp, use this document type to submit the results of the water test from each beach used by children in care. Decupancy Permit and Zoning Certificate - If applicable, upload the appropriate documentation using these document types. Check with your municipality to verify what is required. Family programs located in the City of Milwaukee: Complete the <u>"Family Day Care Homes Analysis Form"</u> with signed approval from the City of Wilwaukee. The signed form should be uploaded using the Zoning Certificate document type.                                                                                                    |                                                                                                    | Water Source                                                                                                    |
| Occument Upload Information:  Upload a copy of the Policies as required by rule, along with a completed Policy and Procedures Checklist.  Upload a copy of the Policies as required by rule, along with a speen signed not more than 30 days prior to submitting, confirming that you are n compliance and ready for the initial licensing visit.  Delegation of Authority/Chain of Command - Select this document type to upload a current written delegation of administrative authority signed by the licensee that outlines the organizational structure and designates, in a chain of command form, those persons on the premises who will be in charge of the center for all hours of operation. Chain of command form is a series of positions in order of authority within an urganization. Include the names and titles of those individuals.  Water Test - Beach(Day Camps) - If your program offers waterfront activities at a beach located on the premises of the camp, use this locument type to submit the results of the water test from each beach used by children in care.  Decupancy Permit and Zoning Certificate - If applicable, upload the appropriate documentation using these document types. Check with your nunicipality to verify what is required.  Family programs located in the City of Milwaukee: Complete the <u>"Family Day Care Homes Analysis Form"</u> with signed approval from the City of Milwaukee. The signed form should be uploaded using the Zoning Certificate document type.                                                                                                    | Select the type of water source you have<br>If you have a private well, enter the most recent water<br>test date                                                                                                    | Mor                                                                                                    |
| Jpload a copy of the <b>Policies</b> as required by rule, along with a completed <b>Policy and Procedures Checklist</b> .<br>Jpload a copy of the <b>Initial Licensing Checklist</b> form that has been signed not more than 30 days prior to submitting, confirming that you are<br>n compliance and ready for the initial licensing visit.<br><b>Delegation of Authority/Chain of Command</b> - Select this document type to upload a current written delegation of administrative authority<br>signed by the licensee that outlines the organizational structure and designates, in a chain of command form, those persons on the premises<br>who will be in charge of the center for all hours of operation. Chain of command form is a series of positions in order of authority within an<br>organization. Include the names and titles of those individuals.<br><b>Water Test - Beach</b> (Day Camps) - If your program offers waterfront activities at a beach located on the premises of the camp, use this<br>document type to submit the results of the water test from each beach used by children in care.<br><b>Decupancy Permit</b> and <b>Zoning Certificate</b> - If applicable, upload the appropriate documentation using these document types. Check with your<br>municipality to verify what is required.<br><b>Family programs located in the City of Milwaukee:</b> Complete the <u>"Family Day Care Homes Analysis Form"</u> with signed approval from the City of<br>Wilwaukee. The signed form should be uploaded using the <b>Zoning Certificate</b> document type.                                                                                                    | ocument Unload Information                                                                                                    |                                                                                                    |
| Jpload a copy of the Initial Licensing Checklist form that has been signed not more than 30 days prior to submitting, confirming that you are<br>n compliance and ready for the initial licensing visit.<br>Delegation of Authority/Chain of Command - Select this document type to upload a current written delegation of administrative authority<br>signed by the licensee that outlines the organizational structure and designates, in a chain of command form, those persons on the premises<br>who will be in charge of the center for all hours of operation. Chain of command form is a series of positions in order of authority within an<br>organization. Include the names and titles of those individuals.<br>Water Test - Beach(Day Camps) - If your program offers waterfront activities at a beach located on the premises of the camp, use this<br>document type to submit the results of the water test from each beach used by children in care.<br>Decupancy Permit and Zoning Certificate - If applicable, upload the appropriate documentation using these document types. Check with your<br>nuncipality to verify what is required.<br>Family programs located in the City of Milwaukee: Complete the <u>"Family Day Care Homes Analysis Form"</u> with signed approval from the City of<br>Wilwaukee. The signed form should be uploaded using the Zoning Certificate document type.                                                                                                    | Jpload a copy of the <b>Policies</b> as required by rule, along wit                                                                                                    | th a completed Policy and Procedures Checklist.                                                                                                    |
| Delegation of Authority/Chain of Command - Select this document type to upload a current written delegation of administrative authority<br>signed by the licensee that outlines the organizational structure and designates, in a chain of command form, those persons on the premises<br>who will be in charge of the center for all hours of operation. Chain of command form is a series of positions in order of authority within an<br>organization. Include the names and titles of those individuals.<br>Water Test - Beach(Day Camps) - If your program offers waterfront activities at a beach located on the premises of the camp, use this<br>document type to submit the results of the water test from each beach used by children in care.<br>Occupancy Permit and Zoning Certificate - If applicable, upload the appropriate documentation using these document types. Check with your<br>municipality to verify what is required.<br>Family programs located in the City of Milwaukee: Complete the <u>"Family Day Care Homes Analysis Form"</u> with signed approval from the City of<br>Milwaukee. The signed form should be uploaded using the Zoning Certificate document type.                                                                                                    | Jpload a copy of the <b>Initial Licensing Checklist</b> form that h<br>n compliance and ready for the initial licensing visit.                                                                                                    | has been signed not more than 30 days prior to submitting, confirming that you are                                                                                                    |
| Water Test - Beach(Day Camps) - If your program offers waterfront activities at a beach located on the premises of the camp, use this<br>document type to submit the results of the water test from each beach used by children in care.<br>Occupancy Permit and Zoning Certificate - If applicable, upload the appropriate documentation using these document types. Check with your<br>municipality to verify what is required.<br>Family programs located in the City of Milwaukee: Complete the <u>"Family Day Care Homes Analysis Form"</u> with signed approval from the City of<br>Milwaukee. The signed form should be uploaded using the Zoning Certificate document type.                                                                                                    | Delegation of Authority/Chain of Command - Select this du<br>signed by the licensee that outlines the organizational stru<br>who will be in charge of the center for all hours of operatio<br>organization. Include the names and titles of those individu | ocument type to upload a current written delegation of administrative authority<br>cture and designates, in a chain of command form, those persons on the premises<br>n. Chain of command form is a series of positions in order of authority within an<br>uals. |
| Occupancy Permit and Zoning Certificate - If applicable, upload the appropriate documentation using these document types. Check with your<br>municipality to verify what is required.<br>Family programs located in the City of Milwaukee: Complete the <u>"Family Day Care Homes Analysis Form"</u> with signed approval from the City of<br>Milwaukee. The signed form should be uploaded using the Zoning Certificate document type.                                                                                                    | Nater Test - Beach(Day Camps) - If your program offers ware<br>socument type to submit the results of the water test from                                                                                                    | aterfront activities at a beach located on the premises of the camp, use this<br>each beach used by children in care.                                                                                                    |
| Family programs located in the City of Milwaukee: Complete the <u>"Family Day Care Homes Analysis Form"</u> with signed approval from the City of<br>Milwaukee. The signed form should be uploaded using the <b>Zoning Certificate</b> document type.                                                                                                    | Occupancy Permit and Zoning Certificate - If applicable, up<br>nunicipality to verify what is required.                                                                                                    | pload the appropriate documentation using these document types. Check with your                                                                                                    |
|                                                                                                    | Family programs located in the City of Milwaukee: Complet<br>Milwaukee. The signed form should be uploaded using the                                                                                                    | te the <u>"Family Day Care Homes Analysis Form"</u> with signed approval from the City of<br>Zoning Certificate document type.                                                                                                    |
| Documents Already Uploaded                                                                                                    | Docu                                                                                                    | iments Already Uploaded                                                                                                    |
|                                                                                                    |                                                                                                    |                                                                                                    |

## **Modify Location Details**

Selecting **Modify Location Details** will allow you to make changes to your **Contact Details** and **Water Source** information. *Note that any area with a red asterisk needs to be filled out.* 

| Modify Location Details                                            |                                                  |   |
|--------------------------------------------------------------------|--------------------------------------------------|---|
| L                                                                  | ocation Details                                  |   |
| Location County<br>Address                                         | Dane County<br>42 Billy Blf<br>Madison, WI 53703 |   |
|                                                                    | Contact Details                                  |   |
| The information you enter in this section is for the person who is | in charge daily at the center.                   |   |
| Facility Name *                                                    |                                                  | 0 |
| First Name *                                                       | Donna                                            |   |
| Middle Initial                                                     |                                                  |   |
| Last Name *                                                        | Doe                                              |   |
| Suffix                                                             |                                                  |   |
| Email                                                              | DDoe@email.com                                   |   |
| Primary Phone Number *                                             | (608) 000-0000                                   |   |
| Secondary Phone Number                                             |                                                  |   |
| Pager Number                                                       |                                                  |   |
| Cell Phone Number                                                  |                                                  |   |
|                                                                    |                                                  |   |
|                                                                    | Water Source                                     |   |
| Select the type of water source you have                           | O Public Water                                   |   |
|                                                                    | O Private Well                                   |   |
| If you have a private well, enter the most recent water test date  |                                                  |   |
|                                                                    | Save                                             |   |

### **Location Detail Documents**

On the bottom half of the **Location Details** page is **Document Upload Information**. It provides a list and a location to upload the required documents you will need for your application.

**Note:** If you uploaded an incorrect document, you must contact your **certification agency**, **regional licensing office**, or the **licensor**, for **assistance**.

| Document Upload Inform                                                                                                    | Document Upload Information:                                                                                                    |                                                                |  |  |  |  |
|----------------------------------------------------------------------------------------------------|----------------------------------------------------------------------------------------------------|----------------------------------------------------------------|--|--|--|--|
| Upload a copy of the Policies as required                                                                                                    | by rule, along with a completed Policy and Procedures Checklist.                                                                                                    |                                                                |  |  |  |  |
| Upload a copy of the Initial Licensing Che<br>in compliance and ready for the initial lice                                                                                       | ecklist form that has been signed not more than 30 days prior to submitting, con<br>ensing visit.                                                                                                    | firming that you are                                           |  |  |  |  |
| Delegation of Authority/Chain of Comma<br>signed by the licensee that outlines the o<br>who will be in charge of the center for all<br>organization. Include the names and title | ind - Select this document type to upload a current written delegation of adminis<br>rganizational structure and designates, in a chain of command form, those perso<br>hours of operation. Chain of command form is a series of positions in order of a<br>s of those individuals. | trative authority<br>ons on the premises<br>uthority within an |  |  |  |  |
| Water Test - Beach (Day Camps) - If your<br>document type to submit the results of th                                                                                            | program offers waterfront activities at a beach located on the premises of the ca<br>water test from each beach used by children in care.                                                                                                    | amp, use this                                                  |  |  |  |  |
| Occupancy Permit and Zoning Certificate<br>municipality to verify what is required.                                                                                              | e - If applicable, upload the appropriate documentation using these document typ                                                                                                    | es. Check with your                                            |  |  |  |  |
| Family programs located in the City of Mi<br>Milwaukee. The signed form should be up                                                                                             | Iwaukee: Complete the <u>"Family Day Care Homes Analysis Form"</u> with signed app<br>ploaded using the Zoning Certificate document type.                                                                                                    | roval from the City of                                         |  |  |  |  |
|                                                                                                    | Documents Already Uploaded                                                                                                    |                                                                |  |  |  |  |
| Uploaded Date                                                                                                    | Document Type                                                                                                    |                                                                |  |  |  |  |
| 01/28/25                                                                                                    | Occupancy Permit                                                                                                    | View                                                           |  |  |  |  |
| 01/28/25                                                                                                    | Policy And Procedures Checklist                                                                                                    | View 🕨                                                         |  |  |  |  |
|                                                                                                    | Upload New Documents                                                                                                    |                                                                |  |  |  |  |
| For helpful tips on uploading documents<br>the wrong document type, you will need t                                                                                              | review <u>Preparing Documents for Uploading.</u> If you have uploaded the wrong doct<br>o contact your local <u>Regional Office</u> for assistance.                                                                                                    | ument or selected                                              |  |  |  |  |
|                                                                                                    | Document Type                                                                                                    |                                                                |  |  |  |  |
| Delegation Of Authority/Chain Of Comn                                                                                                    | nand                                                                                                    | Upload 🕨                                                       |  |  |  |  |
| Zoning Certificate                                                                                                    |                                                                                                    | Upload <b>b</b>                                                |  |  |  |  |
| Policy And Procedures Checklist                                                                                                    |                                                                                                    | Upload 🕨                                                       |  |  |  |  |
| Occupancy Permit                                                                                                    |                                                                                                    | Upload 🕨                                                       |  |  |  |  |
| Water Test Results                                                                                                    |                                                                                                    | Upload 🕨                                                       |  |  |  |  |
| Policies                                                                                                    |                                                                                                    | Upload 🕨                                                       |  |  |  |  |
| Collaboration Agreements                                                                                                    |                                                                                                    | Upload 🕨                                                       |  |  |  |  |
| Initial Licensing Checklist                                                                                                    |                                                                                                    | Upload                                                         |  |  |  |  |
| Water Test - Beach Upload >                                                                                                    |                                                                                                    |                                                                |  |  |  |  |
|                                                                                                    | Next: Physical Plant and Environment                                                                                                    |                                                                |  |  |  |  |
| 4                                                                                                    | ▲ Facility                                                                                                    |                                                                |  |  |  |  |
|                                                                                                    | 344                                                                                                    |                                                                |  |  |  |  |

A link to **Preparing Documents for Uploading** is also on this page.

### **Physical Plant and Environment**

Any licensed applicant that has access to this page needs to provide **Physical Plant and Environment** information, then upload the applicable documents.

| dy's Super Kids<br>0 Boxcar Aly<br>lison , WI 53704                                                                                                    |                                                                                                    | Log<br>4800040984<br>Facility ID 112<br>FIS Provider ID |
|----------------------------------------------------------------------------------------------------|----------------------------------------------------------------------------------------------------|---------------------------------------------------------|
| lodify Physical Plant and Environme                                                                                                    | nt                                                                                                    |                                                         |
| Physic                                                                                                    | al Plant and Environment                                                                                                    |                                                         |
| Is this program located in a building currently in use as a school building? *                                                                                                    | O Yes O No                                                                                                    |                                                         |
| If yes, will this program serve only school-age children?                                                                                                    | O Yes O No                                                                                                    |                                                         |
| Will this program serve school age children in groups<br>separate from children who are under the age 5?                                                                                                    | Yes No                                                                                                    |                                                         |
|                                                                                                    | Save                                                                                                    |                                                         |
|                                                                                                    | ∱ Facility                                                                                                    |                                                         |
| Indoor/Outdoor Diagram - Select this document type to upl<br>diagram. Notify the department of any proposed changes p<br>The diagram of the <b>outdoor play space</b> should indicate dim<br>The diagram of the <b>floor plan</b> for the total interior space sh<br>dimensions, exits, and room usage. | oad diagrams for outdoor play space and the floor plan. Use a sepa<br>rior to those changes taking effect.<br>ensions, enclosures, location of all buildings and bodies of water.<br>ould clearly mark all spaces that will be used by the center. Be sure | rate page for each<br>to indicate the                   |
| Building Inspection - Select this document type to upload t<br>program is in a municipality that requires an occupancy per<br>under the Building Inspection document type to meet the a                                                                                                    | he inspection report evidencing compliance with all applicable built<br>mit instead of a building inspection, you will need to upload your O<br>pplication requirement. Check with your municipality to verify what                                        | ding codes. If your<br>ccupancy Permit<br>is required.  |
| Doc                                                                                                    | cuments Already Uploaded                                                                                                    |                                                         |
| Uploaded Date                                                                                                    | Document Type                                                                                                    |                                                         |
|                                                                                                    | No results found                                                                                                    |                                                         |
|                                                                                                    | Upload New Documents                                                                                                    |                                                         |
| For helpful tips on uploading documents review <u>Preparing I</u><br>wrong document type, you will need to contact your local <u>R</u>                                                                                                    | Documents for Uploading. If you have uploaded the wrong documer<br>egional Office for assistance.                                                                                                    | nt or selected the                                      |
| Doc                                                                                                    | ument Type                                                                                                    |                                                         |
| Indoor/Outdoor Diagrams                                                                                                    |                                                                                                    | Upload 🕨                                                |
| Building Inspection                                                                                                    |                                                                                                    | Upload                                                  |

## **Additional Details**

The **Additional Details** portion provides the opportunity to answer questions regarding **radon tests** (*for licensing only*), **pets at the location**, agreeing to receive **monitoring results by email**, and if there is another person authorized to **sign subsequent applications** on behalf of you, the applicant.

| Modify Additional Details                                                                                                    |                                                                                                    |
|----------------------------------------------------------------------------------------------------|----------------------------------------------------------------------------------------------------|
|                                                                                                    |                                                                                                    |
|                                                                                                    | Radon Test                                                                                                    |
| Proof of radon testing is required to become a licensed group<br>the test results and mitigation documents on the next page.                                                                                       | (not located in a public school) or licensed family program. You will be able to upload                            |
| Radon Test Date                                                                                                    |                                                                                                    |
| Radon Test Result                                                                                                    | (pCi/L)                                                                                                    |
|                                                                                                    | Pets in Location ()                                                                                                |
| Are pets allowed in areas of the center accessible to children during the hours of operation? *                                                                                                    | ○ Yes ○ No                                                                                                    |
| If 'Yes' upload liability insurance (on Insurances page) and vaccin<br>children, select 'Yes'. Then you will only need to upload vaccination                                                                       | nation documents (on Pets page). If pets are on the premises but not accessible to<br>on documents (on Pets page). |
| 1                                                                                                    | Monitoring Results                                                                                                 |
| I agree to receive monitoring results via email. *                                                                                                    | ◯ Yes ◯ No                                                                                                    |
| Oth                                                                                                    | ner Authorized Person                                                                                              |
| Is there a person who is authorized to sign subsequent<br>applications concerning this center on behalf of the<br>applicant? *                                                                                     | ○ Yes ○ No                                                                                                    |
| Authorized Signatory's Name                                                                                                    |                                                                                                    |
| Authorized Signatory's Title                                                                                                    |                                                                                                    |
| I, the owner or president of the governing board, grant<br>authorization to the center management to sign<br>agreements and submit official documentation<br>concerning the center to the department on my behalf. | ○ Yes ○ No                                                                                                    |
|                                                                                                    | Save                                                                                                    |

## **Certified Family Care Location**

If applying to become a certified family child care provider, once you have **completed and saved** your input on the **Additional Details** page, the **Care Location** page is your next step.

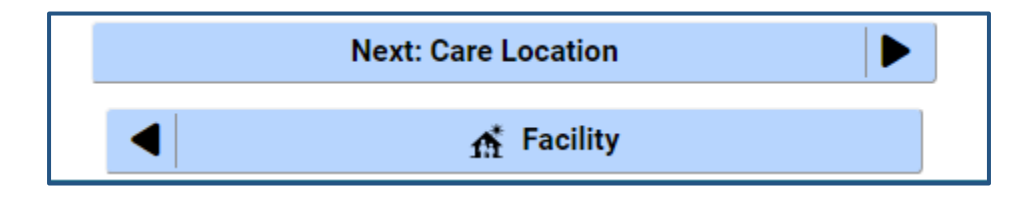

On this page, select the location where you will be providing child care. Pick **Provider's Home** or **Child's Home**, then select **Save**.

| Child Care P Welcome, Br                                     | rovider Portal<br>renda |                         |                 |                                   |                        |     |               | ·Le                                                                |
|--------------------------------------------------------------|-------------------------|-------------------------|-----------------|-----------------------------------|------------------------|-----|---------------|--------------------------------------------------------------------|
| B's October Child Care<br>34 Basket Ln<br>Madison , WI 53705 |                         |                         |                 |                                   |                        |     |               | Logout<br>5800040975-001<br>Facility ID N/A<br>FIS Provider ID N/A |
| Care Locat                                                   | ion                     |                         |                 |                                   |                        |     |               |                                                                    |
|                                                              |                         |                         | Care Location   |                                   |                        |     |               |                                                                    |
|                                                              | Care                    | will be provided in $*$ | Provider's Home | ×                                 | •                      | 0   |               |                                                                    |
|                                                              |                         |                         | Child's Home    |                                   |                        |     |               |                                                                    |
|                                                              |                         |                         | Provider's Home |                                   |                        |     |               |                                                                    |
|                                                              |                         | ◀                       | 🟦 Facility      | 1                                 |                        |     |               |                                                                    |
| About DCF                                                    | Public Meetings         | Careers                 | Request Records | Contac<br>Report Chil<br>Report F | t Us<br>d Abu<br>Fraud | use | Wisconsin.gov | Press                                                              |
| Ver en Es                                                    | pañol                   |                         |                 |                                   |                        |     | Update        | SPA CWA Privileges                                                 |
| Wisconsin                                                    | Department of Childre   | n and Families          |                 |                                   |                        |     |               | 000                                                                |

# **Mailing Address**

In the Add Mailing Addresses section, select the circle for the mailing address where all official notices will be sent.

If you are receiving **monitoring results via email**, you must include a valid email address.

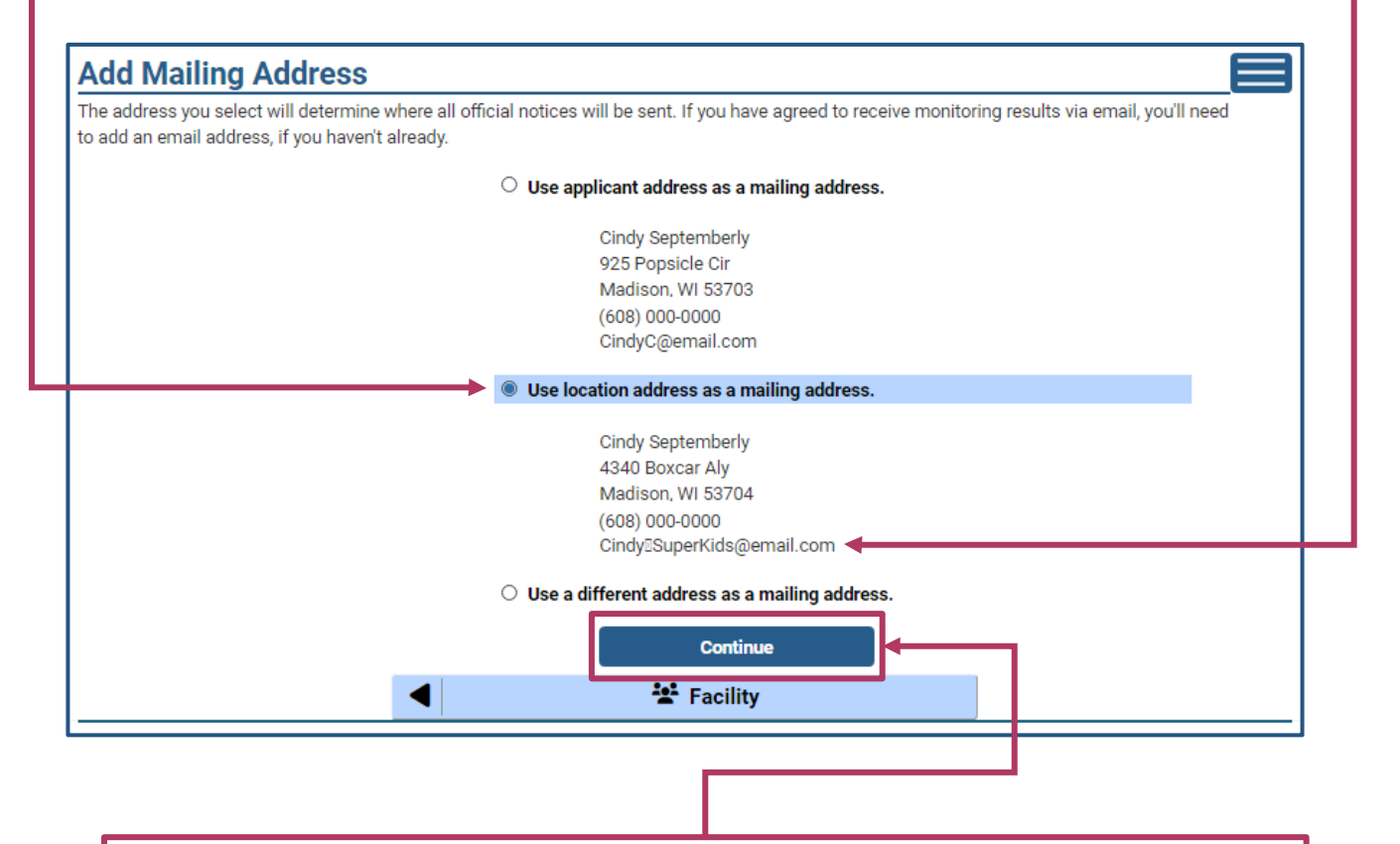

After selecting a mailing address, click/tap **Continue**. The mailing address will then be placed in your **Mailing Address Details**.

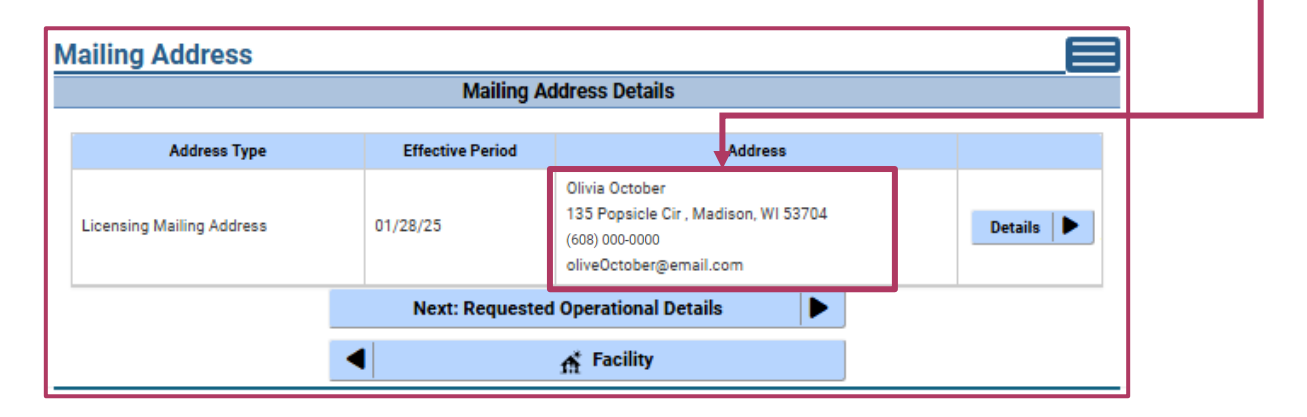

### **Requested Operational Details**

On the **Requested Operational Details** page, **start** by selecting **Add Requested Operational Details**.

| Requested Operation                                                                   | onal             | Details          |          |              |            |                     |          |                     |                                   |           |
|---------------------------------------------------------------------------------------|------------------|------------------|----------|--------------|------------|---------------------|----------|---------------------|-----------------------------------|-----------|
|                                                                                       |                  |                  |          |              |            |                     |          |                     |                                   |           |
| Months Open                                                                           |                  | Days Open        |          | Group        | o Size     |                     | C        | ildren Under 7 \    | Years                             |           |
|                                                                                       |                  |                  |          | Nor          | results fo | und                 |          |                     |                                   |           |
|                                                                                       |                  | ٨                |          | augested (   | Onereti    | anal Dataila        |          |                     |                                   |           |
|                                                                                       |                  | AU               |          | questeu      | operati    | onal Details        |          |                     |                                   |           |
|                                                                                       |                  |                  | Nex      | t: Reques    | ted Age    | es Served           |          |                     |                                   |           |
|                                                                                       |                  |                  |          |              | 🕂 Fa       | cility              |          |                     |                                   |           |
|                                                                                       |                  |                  |          |              |            |                     |          |                     |                                   |           |
|                                                                                       |                  |                  |          |              |            |                     |          |                     |                                   |           |
|                                                                                       |                  |                  |          |              |            |                     |          |                     |                                   |           |
| Add Requested Ope                                                                     | erati            | onal Det         | ails     |              |            |                     |          |                     |                                   |           |
| For help completing information o                                                     | n this           | page visit the O | )nline   | Application  | n Guide v  | vebpage and s       | elect '  | Complete the A      | pplication".                      |           |
|                                                                                       | ,                |                  |          | Month        | s of Op    | eration             |          | Real and the second |                                   | ,         |
| operation.                                                                            | e tor c          | one or more mo   | ntns (   | during the y | ear you    | will need to ma     | ake mi   | litiple entries to  | snow the active months            | s of      |
| For guidance and examples on<br>to your Regional Office, for assi                     | how to<br>stance | make these er    | ntries   | you can ref  | erence t   | he <u>CCPP User</u> | Guide    | for Online Appli    | i <u>cations.</u> You can also re | ach out   |
| ··· )··· <u>···</u> ·····                                                             |                  | January          |          | February     |            | March               | <b>1</b> | April               | ]                                 |           |
|                                                                                       |                  | May              |          | June         |            | July                |          | August              |                                   |           |
|                                                                                       |                  | September        | <b>7</b> | October      |            | November            |          | December            |                                   |           |
|                                                                                       |                  |                  |          | Days         | of Ope     | ration              |          |                     |                                   |           |
|                                                                                       | 7                | Monday           | 7        | Tuesday      |            | Wednesday           |          | Thursday            | 1                                 |           |
|                                                                                       |                  | ,                |          | <b>S</b>     | Friday     |                     |          | ,                   | 1                                 |           |
|                                                                                       |                  |                  | ndo 2    | OY           | es 💿       | No                  |          |                     |                                   |           |
|                                                                                       | eyou             | open on weeke    | inus :   | Llaura       | of One     | nation              |          |                     |                                   |           |
| If you have hours that vary from                                                      | day to           | o day, you can n | naket    | those adjus  | stments a  | after you subm      | nit you  | application by      | contacting your Regiona           | I Office. |
|                                                                                       |                  | Start            | Time     |              |            | -                   | e        |                     |                                   |           |
|                                                                                       |                  | End              | Time     |              |            |                     | -        |                     |                                   |           |
|                                                                                       |                  |                  |          | 0.1          |            |                     | G        |                     |                                   |           |
| Do you have more than one Start and End time ? Yes Solution No                        |                  |                  |          |              |            |                     |          |                     |                                   |           |
| Capacity                                                                              |                  |                  |          |              |            |                     |          |                     |                                   |           |
| Day Capacity                                                                          |                  |                  |          |              |            |                     |          |                     |                                   |           |
| Maximum number of children in care between 05:00 a.m. and 10:00 p.m.                  |                  |                  |          |              |            |                     |          |                     |                                   |           |
| Night Capacity 0                                                                      |                  |                  |          |              |            |                     |          |                     |                                   |           |
| Maximum number of children in care during any period between 10:00 p.m. and 05:00 a.m |                  |                  |          |              |            |                     |          |                     |                                   |           |
|                                                                                       | Save             |                  |          |              |            |                     |          |                     |                                   |           |
|                                                                                       |                  |                  |          |              |            |                     | _        |                     |                                   |           |

# **Adding Requested Operational Details**

In the **Requested Operational Details**, check the months, days of the week, and hours of the day you will be open, along with the capacity of children you are requesting to provide care for.

If you will not be open every month of the year, **remove** the **Months of Operation checkmarks** when you will be closed. For guidance on these steps, reference the <u>CCPP User Guide for Online Applications</u>.

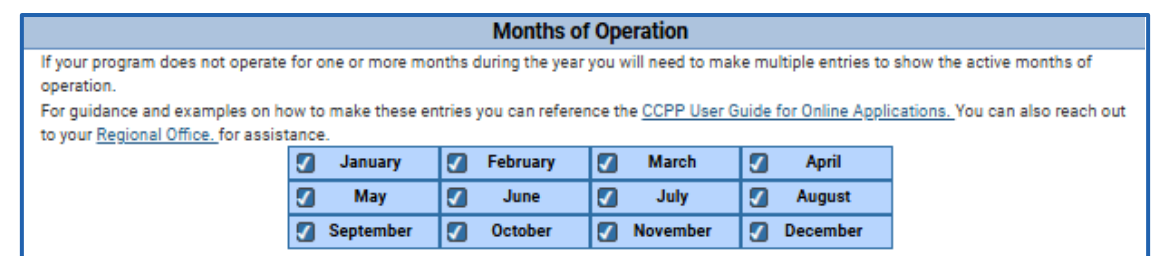

#### For Days of Operation select the days of the week you will be open.

|     | Days of Operation |        |          |             |  |          |
|-----|-------------------|--------|----------|-------------|--|----------|
|     | Monday            |        | Tuesday  | 🕢 Wednesday |  | Thursday |
|     |                   |        | 🖌 Fr     | iday        |  |          |
| Are | you open on week  | ends ? | Yes      | O No        |  |          |
|     |                   |        | Saturday | Sunday      |  |          |

#### For Hours of Operation check the times that you will be open.

| Hours of Operation                                                                                                    |         |   |  |  |  |  |  |
|----------------------------------------------------------------------------------------------------|---------|---|--|--|--|--|--|
| If you have hours that vary from day to day, you can make those adjustments after you submit your application by contacting your Regional Office. |         |   |  |  |  |  |  |
| Start Time                                                                                                    | 6:00 AM | © |  |  |  |  |  |
| End Time                                                                                                    | 5:30 PM | 9 |  |  |  |  |  |
| Do you have more than one Start and End time ?                                                                                                    | Yes  No |   |  |  |  |  |  |
| Start Time                                                                                                    | 8:00 AM | 6 |  |  |  |  |  |
| End Time                                                                                                    | 5:00 PM | 9 |  |  |  |  |  |

#### Capacity for licensed child care.

|                                 | Capacity                                               |
|---------------------------------|--------------------------------------------------------|
| Day Capacity                    | 10                                                     |
| Maximum number of chil          | dren in care between 05:00 a.m. and 10:00 p.m.         |
| Night Capacity                  | 0                                                      |
| Maximum number of children in c | are during any period between 10:00 p.m. and 05:00 a.m |
|                                 | Save                                                   |

#### Capacity for certified child care.

|                               | Capacity |  |  |  |  |
|-------------------------------|----------|--|--|--|--|
| Group Size                    | 3        |  |  |  |  |
| Children Under 7 Years        | 3        |  |  |  |  |
|                               | Save     |  |  |  |  |
|                               |          |  |  |  |  |
| Requested Operational Details |          |  |  |  |  |

### **Requested Ages Served**

In the **Add Requested Ages Served** section, include the ages of children you will provide care for.

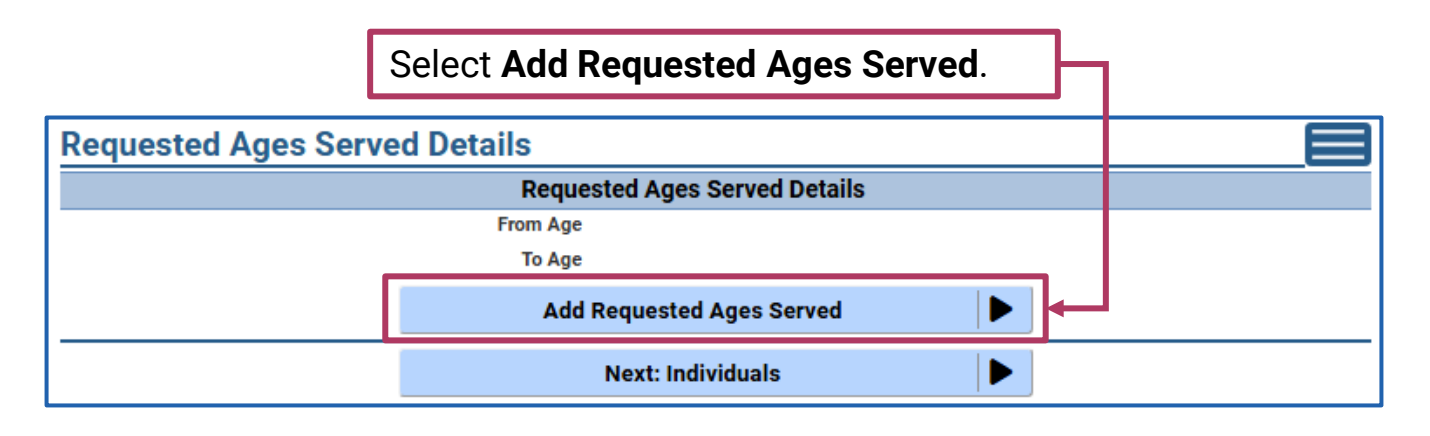

In this example, the initial applicant is selecting to provide child care for children from **6 months** to **under 10 years old**.

| Add Reque    | sted Ages Serv         | ved          |                 |                                                  |               |                    |
|--------------|------------------------|--------------|-----------------|--------------------------------------------------|---------------|--------------------|
|              |                        | Add          | Requested Ages  | Served                                           |               |                    |
| From Year(s) | 0 •                    | From Mo      | nth(s) 6        | ▼ Fro                                            | om Week(s) 0  |                    |
| To Year(s)   | 9 🔻                    | To Month     | l(s) 11         | то                                               | Week(s)       |                    |
|              |                        |              | Add             |                                                  |               |                    |
|              |                        | 1            | 🟦 Facility      | 1                                                |               |                    |
| About DCF    | Public Meetings 🗅      | Careers      | Request Records | Contact Us<br>Report Child Abuse<br>Report Fraud | Wisconsin.gov | Press              |
| Ver en Es    | pañol                  |              |                 |                                                  | Update        | SPA CWA Privileges |
| 💗 Wisconsin  | Department of Children | and Families |                 |                                                  |               | 000                |

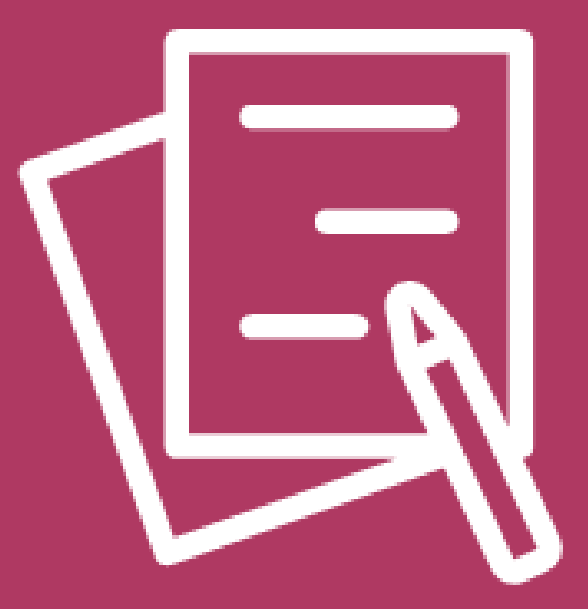

# Individuals

DCF-P-5827 (N. 02/2025) Wisconsin Department of Children and Families

32

### **Individuals Section**

Along with information about yourself, **provide information** on any **employees, adults,** and **household members aged 10 or older**.

| Child Care Provi<br>Welcome, Betsy                        | der Portal        |                                             |                                   |                                                                        |
|-----------------------------------------------------------|-------------------|---------------------------------------------|-----------------------------------|------------------------------------------------------------------------|
| Betsy's Baby Hut<br>56 N Chester Ln<br>Madison , WI 53704 |                   |                                             |                                   | Logout<br>6800040976-001<br>Facility ID 1124230<br>FIS Provider ID N/A |
| Individuals<br>Enter current and prosp                    | pective employees | and/or household members (age 10 and        | up) for background check pur      | rposes.                                                                |
| Name 🔻                                                    | Role(s)           | Employment Period                           | Background Che                    | ck Status                                                              |
|                                                           |                   | No results four                             | ıd                                |                                                                        |
|                                                           |                   |                                             |                                   |                                                                        |
|                                                           |                   | Click here to display Reg                   | istry Staff                       |                                                                        |
| This is a list of the indiv<br>(CCPP):                    | iduals associated | with your Registry provider profile. To add | l these individuals to your staff | f list in the Child Care Provider Portal                               |
|                                                           |                   | Copy Applicant                              |                                   |                                                                        |
|                                                           |                   | ◀ 🕺 👫 Facility [                            | Details                           | <u>More</u>                                                            |

The first step is to select **Copy Applicant (you)**. This brings you to the **Copy Applicant page**. View your details and select **Copy Applicant**.

| Copy Applicant |                                   |
|----------------|-----------------------------------|
|                | Applicant Details                 |
| Name           | Betsy September                   |
| DOB            | 1/4/2000                          |
| SSN            | XXX-XX-0035                       |
| Address        | 29 Hamper St<br>Madison, WI 53704 |
| Email          | Betsy123321@email.com             |
|                | Copy Applicant                    |

## **Copy Applicant Details**

The information you added on the **Individuals Basic Details** page will carry over to the **Add Individual Details** page.

| Copy Applicant Details                                     |                          |                    |                  |
|------------------------------------------------------------|--------------------------|--------------------|------------------|
|                                                            | Applicant Details        |                    |                  |
| First Name                                                 | Olive                    |                    |                  |
| Middle Initial                                             |                          |                    |                  |
| Last Name                                                  | Newport                  |                    |                  |
| Suffix Name                                                |                          |                    |                  |
| Address *                                                  | 137 Popcicle Cir         |                    |                  |
| Address Line 2                                             |                          |                    |                  |
| City *                                                     | Madison                  |                    |                  |
| State *                                                    | Wisconsin 🔻              |                    |                  |
| Zip Code *                                                 | 53704                    |                    |                  |
| County/Tribe *                                             | •                        | 6                  |                  |
| Primary Phone *                                            | (608) 000-0000           |                    |                  |
| Primary Phone Type *                                       | O Home O Work 🖲 Cell 🖪   |                    |                  |
| Secondary Phone                                            |                          |                    |                  |
| Secondary Phone Type                                       | O Home O Work O Cell C;  | ancel              |                  |
| Email *                                                    | olivenew@email.com       |                    |                  |
| Date of Birth                                              | 9/4/1999                 | Fill out the       | remainde         |
| SSN                                                        | XXX-XX-0005              | of <b>detail</b> s | <b>s</b> needed. |
| Gender *                                                   | O Male O Female          | When co            | omplete,         |
| Race                                                       | •                        | select             | Copy.            |
| Language *                                                 | English 🔻                |                    |                  |
| Empl                                                       | oyment/Residency Details |                    |                  |
| Effective From                                             | 01/29/25                 |                    |                  |
| Primary Role                                               | Applicant/Licensee       |                    |                  |
| Background Check Level                                     | Applicant/Licensee       |                    |                  |
| Secondary Role                                             | •                        |                    |                  |
| Employment/Residency Status                                | Current                  |                    |                  |
| Employment/Residency Begin Date                            | 1/29/2025                |                    |                  |
| Has This Individual Used Any Names or Aliases in the Past? | O Yes 🖲 No               |                    |                  |
| •<br>Apply Ongoing Background Check Fee to this Location   | Yes                      |                    |                  |
| Comments for this individual                               |                          |                    |                  |
|                                                            |                          |                    |                  |
| _                                                          |                          |                    | 1.               |
| f                                                          | Сору                     |                    |                  |
|                                                            | copy                     |                    |                  |

# **Background Check Request Form Details**

After adding an individual, the **Background Check Request Form Details** page will open.

| Backgro                         | ound Ch                       | eck Reque                                | st Forn                    | n Detai             | s                 |                     |             |               |               |
|---------------------------------|-------------------------------|------------------------------------------|----------------------------|---------------------|-------------------|---------------------|-------------|---------------|---------------|
|                                 |                               |                                          |                            | li                  | ndividual         |                     |             |               |               |
|                                 |                               | Em                                       | N<br>ployment Pe           | ame 🔞<br>riod       | Johny Jupiter     |                     |             |               |               |
| Military                        | Residency                     | Rehabilitation                           | Criminal                   | Juvenile            | Sex Offender      | Abuse/Neglect       | Licenses    | Submit        |               |
| 1. Have y<br>of the U.          | you been disc<br>S. Armed For | harged in the last<br>ces, including any | three years<br>reserves du | from a bran<br>ıty? | ch 🔿 Ye:          | s No                |             |               | Next          |
| This individe the check request | dual has infor<br>t form).    | mation missing th                        | at is require              | d for a back        | ground check to t | be completed (e.g., | home addres | s or a comple | te background |
|                                 |                               | •                                        | Mo                         | odify Back          | ground Check      | Request Form        |             |               |               |

On the **Background Check Request Form Details** page, you must answer eight yes or no questions. After answering each question, click **Next** to continue through the series. The questions involve:

- Discharge from the U.S. Armed Forces
- Residing outside of Wisconsin
- Requesting a rehabilitation review
- Pending or convicted of criminal charges
- Adjudicated delinquent by a court of law or tribal court between ages 10 to 17 years old
- Currently or ever been registered as a sex offender
- Under investigation, or previous finding on abuse, neglect, or theft of property
- Out-of-date license or credential that may restrict you from providing care

## Submitting Background Check Request

After the **Background Check Request Form Details** is complete, provide your **Electronic Signature** and select **Submit**.

| Background Check Request Form Details                                                                                                    |                                                                                                    |
|----------------------------------------------------------------------------------------------------|----------------------------------------------------------------------------------------------------|
| Individ                                                                                                    | ual                                                                                                    |
| Name Johny Jup                                                                                                    | iter                                                                                                    |
| Employment Period                                                                                                    |                                                                                                    |
| Military Residency Rehabilitation Criminal Juvenile Sex (                                                                                                    | Offender Abuse/Neglect Licenses Submit                                                                                                    |
| Form completed by                                                                                                    | O Proxy Self                                                                                                    |
| SIGN HERE IF YOU ARE COMPLE                                                                                                    | TING THIS FORM FOR YOURSELF.                                                                                                    |
| I understand that by providing my signature below I am attesting, under pe<br>to the best of my knowledge. I understand that knowingly providing false i<br>hold a license or certificate to operate, reside at or be employed at a child<br>as provided by law. | enalty of law, that the information provided above is truthful and accurate<br>nformation or omitting information may result in my not being eligible to<br>care center, and that I may be subject to forfeitures and other sanctions |
| Signature Date                                                                                                    | 1/21/2025                                                                                                    |
| Electronic Signature                                                                                                    | Johny Jupiter                                                                                                    |
|                                                                                                    | Previous Submit                                                                                                    |
| Modify Backgroun                                                                                                    | d Check Request Form                                                                                                    |

If changes are needed, select **Previous** to go back though the questions.

### **Fingerprint Code**

After you have successfully **submitted background check information**, you are given a link to **Generate/View Fingerprint Code** on the **Confirmation of the Individual Information** page.

| Confirmation of Individual Information                      | on                       |                                                  |               |       |
|-------------------------------------------------------------|--------------------------|--------------------------------------------------|---------------|-------|
|                                                             | Individual               |                                                  |               |       |
| Name                                                        | Olivia October           |                                                  |               |       |
| Employment Period                                           | 1/28/2025                |                                                  |               |       |
| Confirma                                                    | tion of Individual       | Information                                      |               |       |
| You have successfully add<br>check information.<br>Generate | led the individual and i | all necessary backgrou                           | und           |       |
| About DCF Public Meetings 🗗 Careers                         | Request Records          | Contact Us<br>Report Child Abuse<br>Report Fraud | Wisconsin.gov | Press |

A code to schedule a Fieldprint Livescan fingerprint capture appointment is provided. The Fingerprint Code page also has a link for the website and instructions on how to schedule an appointment.

| Fingerprint Code                                                                                                    |                                                                                                    |
|----------------------------------------------------------------------------------------------------|----------------------------------------------------------------------------------------------------|
|                                                                                                    | Individuals                                                                                                    |
| Name                                                                                                    | Betsy September                                                                                                    |
| Employment Period                                                                                                    | 1/20/2025                                                                                                    |
|                                                                                                    | Fingerprint Code                                                                                                    |
| Carefully review the information to ensure accuracy. Inaccuraci                                                                                                    | es can lead to background check delays and additional expense.                                                                                                    |
| Name                                                                                                    | September, Betsy                                                                                                    |
| DOB                                                                                                    | 1/4/2000                                                                                                    |
| Fieldprint Code                                                                                                    | FPWIDCFLicensee                                                                                                    |
| Reference Code                                                                                                    | SE2002404                                                                                                    |
|                                                                                                    |                                                                                                    |
| How to schedule a Fieldprint® Livescan fingerprint capture app                                                                                                    | ointment:                                                                                                    |
| <ol> <li>Click Schedule an Appointment.</li> <li>Follow the onscreen instructions to register with Fieldprint<br/>4. Submit the unique Fieldprint® Code provided below for th<br/>5. Complete the demographic information.</li> <li>Under Additional Information, enter the unique 9-charact<br/>Code is customized for each individual and is linked to hi<br/>before proceeding.</li> <li>Complete the rest of the screens, choose a location, sche</li> </ol> | nt® or log-in if you are an existing user.<br>ne individual being fingerprinted.<br>er Reference Code provided below for the individual being fingerprinted. This Reference<br>s or her criminal search results.Please verify the Reference Code was entered correctly<br>edule the appointment and submit payment using a credit/debit card or e-check. |
| Note: The code provided above is unique for each individual. An<br>may not share their code with other individuals.                                                                                                    | $\operatorname{individual}$ must use the code provided when scheduling a Fieldprint $\operatorname{\mathfrak{B}}$ appointment and                                                                                                    |
| To avoid any delays in completing the full background check, pl<br>check begins as soon as the individual completes the digital fin<br>individual has lived out of state in the last five years or checks a                                                                                                    | ease schedule a Fieldprint® appointment immediately. The preliminary background<br>gerprint. The final eligibility determination may take up to 45 days to complete. If the<br>re needed in multiple states, the final determination of eligibility may exceed 45 days.                                                                                  |
| For additional information about fingerprint-based background<br>https://dcf.wisconsin.gov/cclicensing/cbc . Should you need fu<br>7400 or emailing <u>DCFPlicBECRCBU@wisconsin.gov</u>                                                                                                    | checks and answers to frequently asked questions, visit our website at:<br>Irther assistance, you can contact the Child Care Background Unit by calling (608) 422-                                                                                                    |
|                                                                                                    | 😤 Individual Details                                                                                                    |
| About DCF Public Meetings 🖬 Careers                                                                                                    | Request Records Contact Us Wisconsin.gov Press<br>Report Child Abuse<br>Report Fraud                                                                                                    |

## **Additional Background Check Information**

After collecting a fingerprint code, you will be returned to the **Individuals** page. The person you entered will appear on the upper portion of the page.

If the name of an individual has a **Question Mark Icon (2)** next to it, additional information is required for a **background check**. If this if the case, click/tap the **Details** arrow button.

| Name                     | ▼ Role(s)                      | Employment Period                 | Background Check Status                  |           |
|--------------------------|--------------------------------|-----------------------------------|------------------------------------------|-----------|
| Bobby Balloon            | Teacher - Assistant            | 11/04/24                          |                                          | Details 🕨 |
| Johny Jupiter            | Teacher - Assistant            |                                   |                                          | Details 🕨 |
| etsy September           | Applicant/Licensee             | 01/20/25                          |                                          | Details 🕨 |
| <b>■</b> ■ 1 <b>▼</b>    |                                |                                   | '                                        |           |
| his individual is listed | as "Prospective" Undate the er | mnlovment/residency status once t | he final elinihility has been determined |           |

This is a list of the individuals associated with your Registry provider profile. To add these individuals to your staff list in the Child Care Provider Portal (CCPP): 🕄

### The Individual Details page will open.

**Individual Details Individual Details** Name 🛛 🚱 Betsy September Address 29 Hamper St Madison, WI 53704 Primary Phone (608)000-0000 ( Cell) Email Betsy123321@email.com County/Tribe Dane County <u>More</u> **\_**+ ۵ī۵ Background Check Individual Aliases Names Background Checks Request Form Documents

Wisconsin Department of Children and Families

Mor

# **Individual Details**

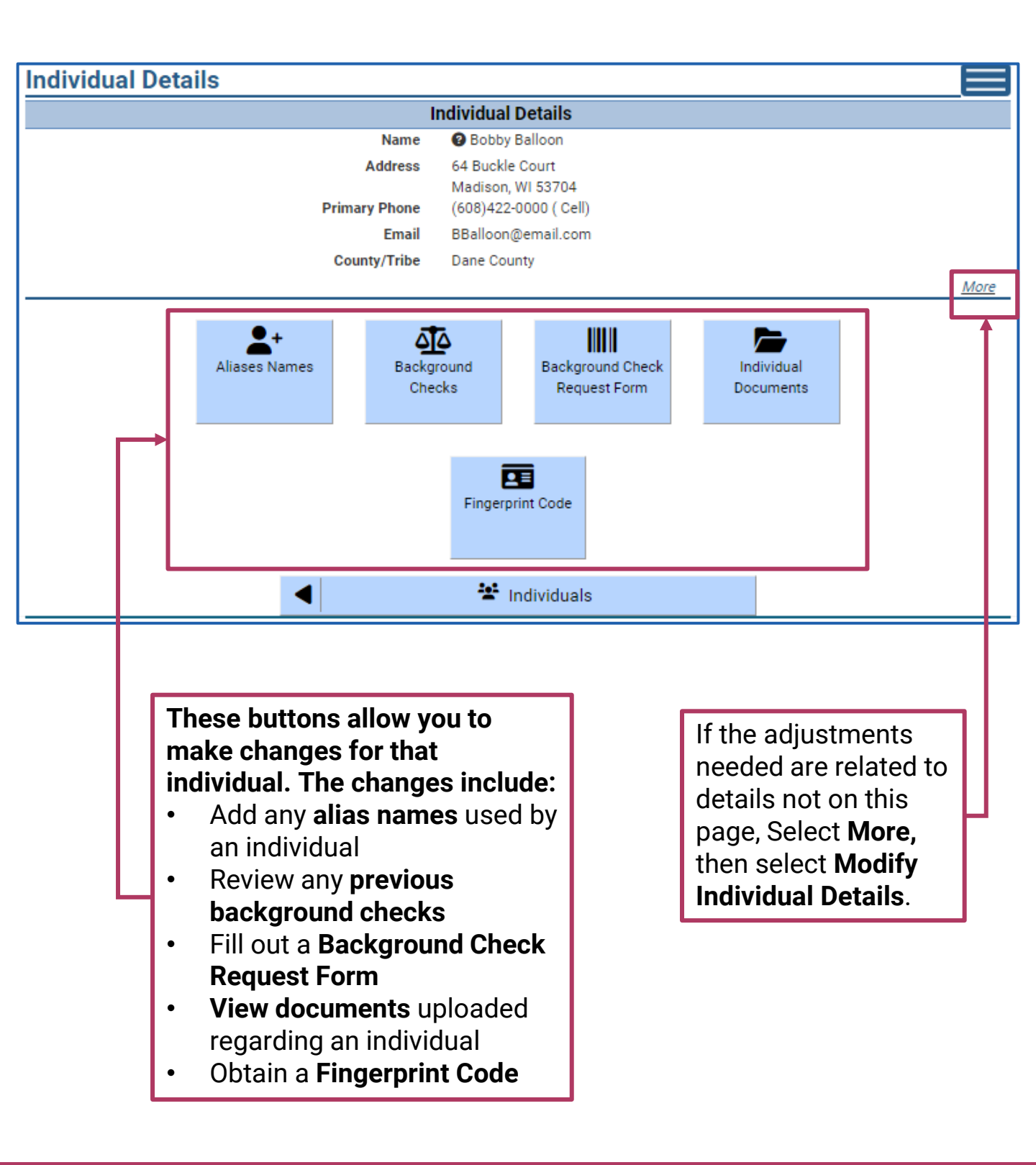

# **Adding Additional Individuals**

### To add additional individuals, on the Individuals page select More.

| ndividuals                                     |                                 |                                        |                          |                                        |
|------------------------------------------------|---------------------------------|----------------------------------------|--------------------------|----------------------------------------|
| nter current and pros                          | spective employees and/or hou   | usehold members (age 10 and up) fo     | r background check pu    | rposes.                                |
| Name                                           | T Role(s)                       | Employment Period                      | Background Ch            | eck Status                             |
| Olivia October                                 | Applicant/Licensee              | 01/28/25                               |                          | Details                                |
| Dave Squirrel                                  | Teacher - Assistant             | 01/01/25                               |                          | Details 🕨                              |
| H 4 1 1                                        | × H                             |                                        |                          |                                        |
| ) This individual has i<br>neck request form). | information missing that is req | uired for a background check to be c   | completed (e.g., home ad | idress or a complete background        |
|                                                | (                               | Click here to display Registry S       | Staff                    |                                        |
| nis is a list of the indi                      | ividuals associated with your R | egistry provider profile. To add these | individuals to your staf | list in the Child Care Provider Portal |
| (CPP): 💶                                       |                                 |                                        |                          |                                        |
|                                                |                                 |                                        |                          | More                                   |
|                                                |                                 | Next: Pets                             |                          |                                        |
|                                                |                                 | III a n n                              |                          |                                        |

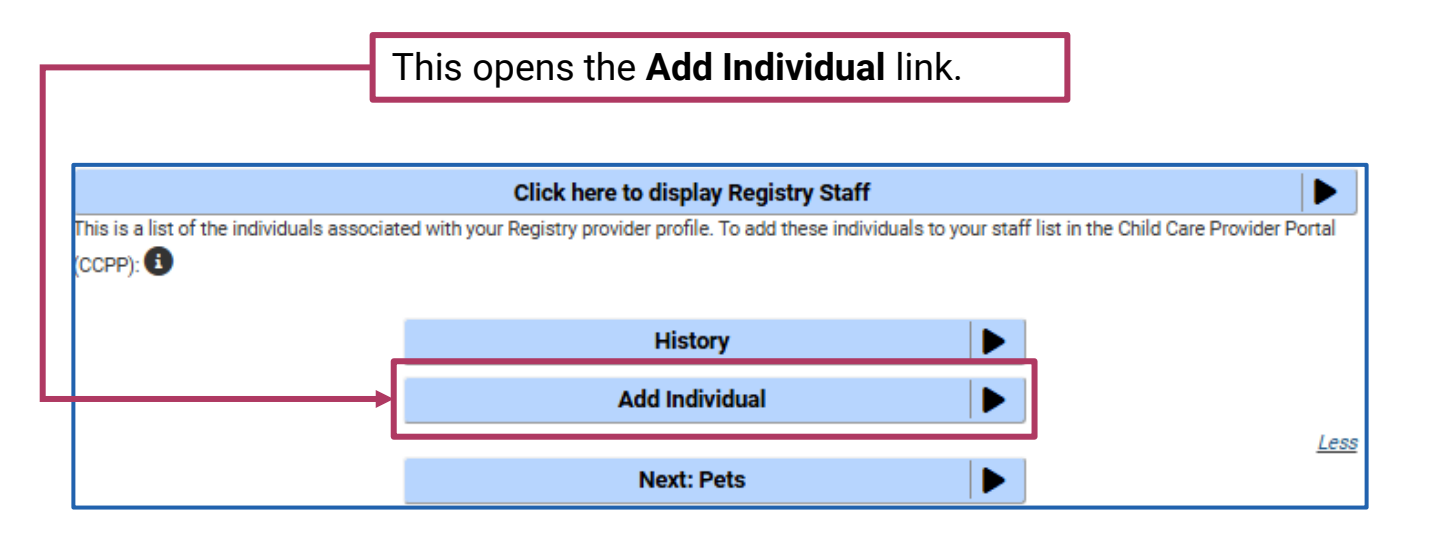

### **Individual Basic Details**

Selecting the **Add Individual** link opens the **Individual Basic Details** page.

| Individual Basic Details |                 |  |
|--------------------------|-----------------|--|
|                          | Individual      |  |
| First Name *             | Duster          |  |
| Middle Initial           |                 |  |
| Last Name *              | Tinsel          |  |
| Suffix Name              |                 |  |
| Gender *                 | Male     Female |  |
| Date of Birth *          | 2/14/1998       |  |
| SSN *                    | 000-00-0003     |  |
| Confirm SSN *            | 000-00-0003     |  |
|                          | Next>           |  |
| -                        | •.•             |  |
|                          | 🖀 Individuals   |  |

# **Add Individual Details**

After placing their basic details, the **Add Individual Details** page will open. Just as you had for yourself, place the needed information on the page. When finished, select **Add**.

| Add Individual Details                                     |                                       |
|------------------------------------------------------------|---------------------------------------|
|                                                            | Individual                            |
| First Name                                                 | Duster                                |
| Middle Initial                                             |                                       |
| Last Name                                                  | Tinsel                                |
| Suffix Name                                                |                                       |
| Address *                                                  |                                       |
| Address Line 2                                             |                                       |
| City *                                                     |                                       |
| State *                                                    | Wisconsin 🔻                           |
| Zip Code *                                                 |                                       |
| County/Tribe *                                             | <b>• •</b>                            |
| Primary Phone *                                            |                                       |
| Primary Phone Type *                                       | O Home O Work O Cell                  |
| Secondary Phone                                            |                                       |
| Secondary Phone Type                                       | O Home O Work O Cell Cancel           |
| Email *                                                    |                                       |
| Date of Birth                                              | 2/14/1998                             |
| SSN                                                        | XXX-XX-0003                           |
| Gender *                                                   | Male     Female                       |
| Race                                                       | <b>•</b>                              |
| Language *                                                 | · · · · · · · · · · · · · · · · · · · |
| Emplo                                                      | yment/Residency Details               |
| Effective From                                             | 01/29/25                              |
| Primary Role *                                             | <b></b>                               |
| Secondary Role                                             |                                       |
| Employment/Residency Status *                              | Current O Prospective                 |
| Has This Individual Used Any Names or Aliases in the Past? | O Yes O No                            |
| * Apply Ongoing Background Check Fee to this Location      | Yes                                   |
|                                                            |                                       |
| Comments for this individual                               |                                       |
|                                                            |                                       |
|                                                            | Add                                   |
|                                                            |                                       |

## **Background Check and Fingerprint Code**

| Background Cl                                                                             | heck Request Form                                                              | n Details                                                        |                                                       |                |
|-------------------------------------------------------------------------------------------|--------------------------------------------------------------------------------|------------------------------------------------------------------|-------------------------------------------------------|----------------|
|                                                                                           |                                                                                | Individual                                                       |                                                       |                |
|                                                                                           | N                                                                              | ame 🕜 Duster Tinsel                                              |                                                       |                |
|                                                                                           | Employment Pe                                                                  | eriod 12/2/2024 - 12/31/999                                      | 9                                                     |                |
| Military Residency                                                                        | Rehabilitation Criminal                                                        | Juvenile Sex Offender                                            | Abuse/Neglect Licenses Submit                         |                |
| <ol> <li>Do you have any p<br/>of any crime? Includ<br/>military and tribal co</li> </ol> | pending criminal charges or we<br>le all offenses in federal, state,<br>purts. | re you convicted O Yes County, local,                            | O No                                                  | vious          |
|                                                                                           |                                                                                |                                                                  | The                                                   | VIOUS          |
|                                                                                           |                                                                                | Î                                                                |                                                       |                |
| You will<br><b>Details</b> .<br>be adde                                                   | again go throug<br>When complete<br>d to you <b>Individ</b>                    | gh the <b>Backgrou</b><br>ed and electronic<br><b>uals</b> list. | n <b>d Check Request Fo</b><br>ally signed, this pers | orm<br>on will |
| Individuals<br>Enter current and prospe                                                   | ctive employees and/or househ                                                  | old members (age 10 and up) fo                                   | r background check purposes.                          |                |
| Name 🔻                                                                                    | Role(s)                                                                        | Employment Period                                                | Background Check Status                               |                |
| Olivia October                                                                            | Applicant/Licensee                                                             | 01/28/25                                                         |                                                       | Details 🕨      |
| Dave Squirrel                                                                             | Teacher - Assistant                                                            | 01/01/25                                                         |                                                       | Details 🕨      |
| Duster Tinsel                                                                             | Teacher - Lead                                                                 | 12/02/24                                                         |                                                       | Details 🕨      |
| H 4 1 ¥                                                                                   | H H                                                                            |                                                                  |                                                       |                |

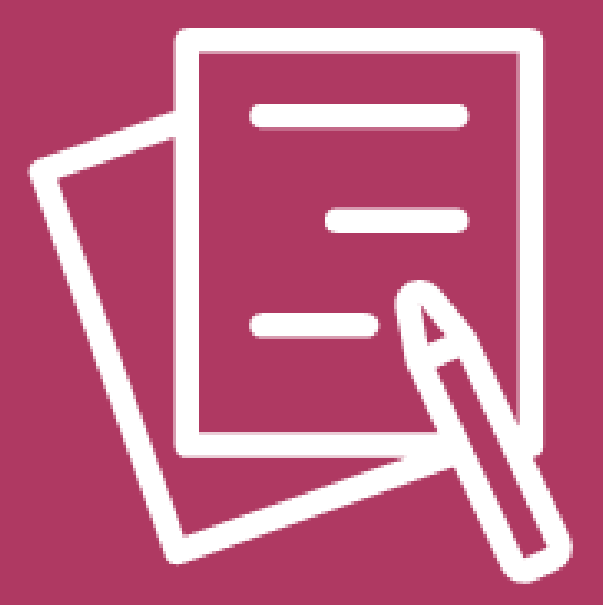

# **Program Features**

DCF-P-5827 (N. 02/2025) Wisconsin Department of Children and Families

### Pets

If your facility has animals that have any contact with the children, you **must provide information** about the **animal**.

| Pets                             |                                                                                                    |                                                                                                    |                                                |        |         |
|----------------------------------|----------------------------------------------------------------------------------------------------|----------------------------------------------------------------------------------------------------|------------------------------------------------|--------|---------|
| Pet Type                         | Pet Name                                                                                                    | Rab                                                                                                    | ies Vaccine Due Date                           |        |         |
|                                  |                                                                                                    | No results found                                                                                                    |                                                |        |         |
|                                  |                                                                                                    | Add Pet                                                                                                    |                                                |        |         |
| Add Pet                          |                                                                                                    |                                                                                                    |                                                |        |         |
|                                  | Det Tune *                                                                                                    |                                                                                                    |                                                |        |         |
|                                  | Pet lype                                                                                                    | Cat                                                                                                    |                                                |        |         |
|                                  | Pet Name                                                                                                    | Kittoo                                                                                                    |                                                |        |         |
|                                  | Radies vaccine due Date                                                                                                    | 4/17/2025                                                                                                    |                                                |        |         |
|                                  | Pet Description (e.g., breed)                                                                                                    | Tabby Cat                                                                                                    |                                                |        |         |
|                                  |                                                                                                    | Add                                                                                                    |                                                |        |         |
|                                  |                                                                                                    |                                                                                                    |                                                |        |         |
|                                  |                                                                                                    | Aud                                                                                                    |                                                |        |         |
|                                  |                                                                                                    | ¥ Pets                                                                                                    |                                                |        |         |
| The <b>Pet De</b>                | ■<br>tails page ope                                                                                                    | ₩ Pets                                                                                                    | nk to uploa                                    | nd doo | uments  |
| The <b>Pet De</b><br>Pet Details | <b>▲</b><br>tails page ope                                                                                                    | ₩ Pets                                                                                                    | nk to uploa                                    | nd doc | uments  |
| The <b>Pet De</b><br>Pet Details | tails page ope                                                                                                    | Pet Details                                                                                                    | nk to uploa                                    | nd doo | uments  |
| The <b>Pet De</b><br>Pet Details | tails page ope                                                                                                    | ₩ Pets<br>The set of the set of th | nk to uploa                                    | nd doc | uments  |
| The <b>Pet De</b><br>Pet Details | tails page ope Pet Type Pet Name Rabies Vaccine Due Date Pet Description (e.g., breed)                                                                                                 | Pets  Pet Details  Cat Kittoo 04/17/2025 Tabby Cat                                                                                                    | nk to uploa                                    | nd doo | uments  |
| The <b>Pet De</b><br>Pet Details | ■<br>tails page ope<br>Pet Type<br>Pet Name<br>Rabies Vaccine Due Date<br>Pet Description (e.g., breed)                                                                                |                                                                                                    | nk to uploa                                    | nd doc | cuments |
| The <b>Pet De</b>                | Let Type<br>Pet Type<br>Pet Name<br>Rabies Vaccine Due Date<br>Pet Description (e.g., breed)                                                                                           | Pets  Pet Details  Cat  Kittoo 04/17/2025 Tabby Cat  ments Already Upload                                                                                                    | nk to uploa                                    | nd doo | uments  |
| The <b>Pet De</b>                | Tet Type<br>Pet Type<br>Pet Name<br>Rabies Vaccine Due Date<br>Pet Description (e.g., breed)                                                                                           | Pets  Pet Details  Cat  Kittoo 04/17/2025 Tabby Cat  Imments Already Upload                                                                                                    | nk to uploa                                    | nd doc | cuments |
| The <b>Pet De</b>                | tails page ope Pet Type Pet Name Rabies Vaccine Due Date Pet Description (e.g., breed) Docu Uploaded Date                                                                              | Pets  Pet Details  Cat  Kittoo 04/17/2025 Tabby Cat  Imments Already Upload                                                                                                    | nk to uploa                                    | nd doo | uments  |
| The <b>Pet De</b>                | tails page ope Pet Type Pet Name Rabies Vaccine Due Date Pet Description (e.g., breed) Docu Uploaded Date                                                                              | Pets  Pet Details Cat Kittoo 04/17/2025 Tabby Cat  Moresults found                                                                                                    | nk to uploa                                    | nd doo | euments |
| The <b>Pet De</b>                | tails page ope<br>Pet Type<br>Pet Name<br>Rabies Vaccine Due Date<br>Pet Description (e.g., breed)<br>Docu<br>Uploaded Date                                                            | Pets  Pets  Pet Details  Cat  Kittoo 04/17/2025 Tabby Cat  Imments Already Upload No results found  pload New Documents                                                                                                    | led                                            | nd doc | euments |
| The Pet De<br>Pet Details        | tails page ope Pet Type Pet Name Rabies Vaccine Due Date Pet Description (e.g., breed)  Docu Uploaded Date U pading documents review Preparing, ype, you will need to contact your low | Pets  Pets  Pet Details  Cat  Kittoo 04/17/2025 Tabby Cat  Imments Already Upload No results found  Pload New Documents  Documents for Uploading, F al Regional Office for assist                                                                                                    | Ied Document Type fyou have uploaded the ware. | nd doc | euments |

## **Provide Transportation**

If you will be providing transportation, you need to include information regarding the vehicle. On the **Provide Transportation** page select **Add Transportation**.

| Provide Transportation | 1                       |  |
|------------------------|-------------------------|--|
| Begin Date             | Transportation Provided |  |
|                        | No results found        |  |
|                        | Add Transportation      |  |
|                        | Next: Vehicle Details   |  |

On the **Add Transportation** page select **Yes** for **Transportation Provided**. You can also add additional comments. When complete, click/tap **Add**.

| Add Transportation        |                        |
|---------------------------|------------------------|
| Transportation Provided * | • Yes O No             |
| Begin Date                | 1/22/2025              |
| Comments                  |                        |
|                           |                        |
|                           | Add                    |
|                           |                        |
| <b>4</b>                  | Provide Transportation |

## **Vehicle Details**

Next, add information about the vehicle you will use. Click/tap on **Add Vehicle**.

| Vehicle Details |                                                                  |
|-----------------|------------------------------------------------------------------|
| Vehicle Mode    | Year, Color, Make, Model and License Plate Number of the vehicle |
|                 | No results found                                                 |
|                 | Add Vehicle                                                      |
|                 | Next: Insurances                                                 |
|                 | III Program Features                                             |

State whether the vehicle is **owned by the center** or **contracted**. Then add the **Year**, **Color**, **Make**, **Model**, and **License Plate Number**, of the vehicle.

| Add Vehicle                                                        |                                                    |
|--------------------------------------------------------------------|----------------------------------------------------|
| Vehicle Mode *                                                     | Owned By Center 🔹                                  |
| Year, Color, Make, Model and License Plate Number of the vehicle * | 2023, Chevrolet Express 3500, BZ3Y-222H            |
| [                                                                  | Add                                                |
|                                                                    | 😤 Vehicle Details                                  |
|                                                                    |                                                    |
| After you<br>informatio                                            | have entered the needed<br>on, select <b>Add</b> . |

# **Vehicle Details and Document Upload**

The **Vehicle Details** page now shows the information entered. It provides a space to **upload inspection reports** for the vehicle.

|                                                       | Vehicle Details                                                  |                |
|-------------------------------------------------------|------------------------------------------------------------------|----------------|
| Vehicle                                               | Mode Owned By Center                                             |                |
| ear, Color, Make, Model and License Plate Number<br>v | of the 2023, Chevrolet Express 3500, BZ3Y-222H<br>vehicle        |                |
| Alarm Checked                                         | d Date                                                           |                |
|                                                       |                                                                  | Mor            |
|                                                       | Documents Already Uploaded                                       |                |
| Uploaded Date                                         | Document Type                                                    |                |
|                                                       | No results found                                                 |                |
|                                                       | Upload New Documents                                             |                |
|                                                       |                                                                  |                |
| the wrong document type, you will need to contact     | t your local <u>Regional Office</u> for assistance.              | int of Science |
|                                                       | Document Type                                                    |                |
| Inspection Reports                                    |                                                                  | Upload 🕨       |
| 4                                                     | 😫 Vehicle Details                                                |                |
|                                                       |                                                                  |                |
| When this page is co                                  | omplete, select <b>Vehicle Details</b> . You car                 | ר ו            |
| add additional vehicl                                 | les or move on to insurance.                                     |                |
|                                                       |                                                                  | I              |
| Vehicle Details                                       |                                                                  |                |
|                                                       |                                                                  |                |
| Vehicle Mode                                          | Year, Color, Make, Model and License Plate Number of the vehicle |                |
| Owned By Center 202                                   | 23, Chevrolet Express 3500, BZ3Y-222H De                         | tails 🕨        |
|                                                       |                                                                  |                |
|                                                       | Add Vehicle                                                      |                |
|                                                       | Add Vehicle  Next: Insurances                                    |                |

### Insurances

On the **Insurances** page select **Add Insurances**. This will open the **Add Insurance Details** page.

| urances                                                                                                    |                                                                                                    |                                                                                                    |                                                                                                    |                                                                                                    |                                                                                                    |                                                                                                    |               |
|----------------------------------------------------------------------------------------------------|----------------------------------------------------------------------------------------------------|----------------------------------------------------------------------------------------------------|----------------------------------------------------------------------------------------------------|----------------------------------------------------------------------------------------------------|----------------------------------------------------------------------------------------------------|----------------------------------------------------------------------------------------------------|---------------|
| ure you have enough o                                                                                                    | overage for your bu                                                                                                    | siness purposes.                                                                                                    |                                                                                                    |                                                                                                    |                                                                                                    |                                                                                                    |               |
| censed group centers<br>Licensed family center                                                                                                    | need proof of liabilit<br>ers need proof of lia                                                                                                    | y insurance. All prov<br>bility insurance if per                                                                                                    | iders are required to hav<br>ts are on premise and ar                                                                                                    | ve auto/vehicle lia<br>re accessible to ti                                                                                                    | ability insu<br>he childrer                                                                                                  | rance if they tra<br>n in care.                                                                         | ansport child |
| Insurance Type                                                                                                    | Start Date                                                                                                    | End Date                                                                                                    | Number of Childr                                                                                                    | ren Covered                                                                                                    |                                                                                                    | Pets Covered                                                                                            |               |
|                                                                                                    |                                                                                                    |                                                                                                    | No results found                                                                                                    |                                                                                                    |                                                                                                    |                                                                                                    |               |
|                                                                                                    |                                                                                                    | A                                                                                                    | dd Insurance                                                                                                    |                                                                                                    |                                                                                                    |                                                                                                    |               |
|                                                                                                    |                                                                                                    | Next                                                                                                    | : Other Licenses                                                                                                    |                                                                                                    |                                                                                                    |                                                                                                    |               |
|                                                                                                    |                                                                                                    | I                                                                                                    | III Program Feature                                                                                                    | S                                                                                                    |                                                                                                    |                                                                                                    |               |
|                                                                                                    |                                                                                                    |                                                                                                    |                                                                                                    |                                                                                                    |                                                                                                    |                                                                                                    |               |
| Select an <b>I</b> I                                                                                                    | nsurance                                                                                                    | Type. then                                                                                                    | choose the                                                                                                    | Start Da                                                                                                    | te. Er                                                                                                    | nd Date                                                                                                 | other         |
| Select an <b>I</b> I<br>requested i<br>Add Insura                                                                                                    | nsurance<br>informatio                                                                                                    | <b>Type</b> , then<br>on, and cor                                                                                                    | choose the<br>nments. Wh                                                                                                    | <b>Start Da</b><br>en finish                                                                                                    | <b>te, Er</b><br>ed, se                                                                                                    | n <b>d Date</b> ,<br>elect <b>Ac</b>                                                                    | other<br>Id.  |
| Select an <b>I</b><br>requested i<br>Add Insura<br>Be sure you have e                                                                                                    | nsurance<br>informatio<br>ince Details                                                                                                    | <b>Type</b> , then<br>on, and cor                                                                                                    | choose the<br>nments. Wh                                                                                                    | <b>Start Da</b><br>en finish                                                                                                    | <b>te, Er</b><br>ed, se                                                                                                    | n <b>d Date</b> ,<br>elect <b>Ac</b>                                                                    | other<br>Id.  |
| Select an <b>I</b><br>requested<br>Add Insura<br>Be sure you have e<br>All licensed group<br>care. Licensed fan                                                                                                    | nsurance<br>informatio<br>nce Details<br>mough coverage for you<br>centers need proof of li<br>nily centers need proof of                                                                                                    | Type, then<br>on, and cor<br>ur business purposes.<br>iability insurance. All pro<br>of liability insurance if p                                                                                                    | choose the<br>nments. Wh                                                                                                    | Start Da<br>en finish<br>auto/vehicle liability<br>accessible to the chi                                                                                                    | te, Er<br>ed, so                                                                                                    | nd Date,<br>elect Ac                                                                                    | other<br>Id.  |
| Select an li<br>requested<br>Add Insura<br>Be sure you have e<br>All licensed group<br>care. Licensed fan<br>Liability - Select th<br>on the next page. Y                                                                                             | nsurance<br>informatio<br>nce Details<br>mough coverage for you<br>centers need proof of li<br>nily centers need proof of<br>is type for general liabil<br>You can add multiple Li                                                                                                    | Type, then<br>on, and cor<br>ur business purposes.<br>lability insurance. All pro<br>of liability insurance if p<br>lity insurance. If applical<br>ability insurance types, i                                                                                                    | choose the<br>nments. Wh<br>widers are required to have a<br>ets are on premise and are a<br>ble, be sure pets are includee<br>f needed. Adding a commen                                                                                                    | Start Da<br>en finish<br>auto/vehicle liability<br>accessible to the chi<br>d in the <b>Proof of Ins</b><br>it with a short descr                                                                | te, Er<br>ed, so<br>insurance if<br>ildren in carro<br>urance docu<br>iption can b                                           | nd Date,<br>elect Ac                                                                                    | other<br>Id.  |
| Select an II<br>requested<br>Add Insura<br>Be sure you have e<br>All licensed group<br>care. Licensed fan<br>Liability - Select th<br>on the next page. Y<br>Vehicle - Select thi<br>each vehicle listed                                              | nsurance<br>informatio<br>nce Details<br>enough coverage for you<br>centers need proof of li<br>nily centers need proof<br>is type for general liabil<br>/ou can add multiple Lia<br>is type for center-owner<br>l on the Vehicle Details                                                                                                    | Type, then<br>on, and cor<br>ur business purposes.<br>ability insurance. All pro<br>of liability insurance if p<br>lity insurance. If applical<br>ability insurance types, i<br>d vehicle insurance. Be s<br>page. Adding a commen                                                                    | choose the<br>nments. Wh<br>widers are required to have a<br>ets are on premise and are a<br>ble, be sure pets are included<br>f needed. Adding a commen<br>sure to enter insurance infor<br>nt with a short description ca                                                               | Start Da<br>en finish<br>auto/vehicle liability<br>accessible to the chi<br>d in the <b>Proof of Ins</b><br>It with a short descr<br>mation and upload a<br>an be helpful.                       | te, Er<br>ed, so<br>insurance if<br>ildren in carr<br>urance docu<br>iption can b<br>a Proof of In                           | they transport cle.<br>ument that can be<br>e helpful.<br>surrance document                             | other<br>Id.  |
| Select an II<br>requested i<br>Add Insura<br>Be sure you have e<br>All licensed group<br>care. Licensed fan<br>Liability - Select th<br>on the next page. Vehicle - Select thi<br>each vehicle listed<br>Non-Owned Auto<br>insurance information      | nsurance<br>informatio<br>nce Details<br>nough coverage for you<br>centers need proof of li<br>nily centers need proof<br>is type for general liabil<br>/ou can add multiple Li<br>is type for center-owned<br>lon the Vehicle Details<br>• Select this type if transition is not required.                                                                                                    | Type, then<br>on, and con<br>ur business purposes.<br>ability insurance. All pro<br>of liability insurance if p<br>lity insurance. If applical<br>ability insurance types, i<br>d vehicle insurance. Be s<br>page. Adding a comment<br>apportation will be contra                                     | choose the<br>nments. Wh<br>widers are required to have a<br>ets are on premise and are a<br>ble, be sure pets are included<br>f needed. Adding a commen<br>sure to enter insurance inform<br>nt with a short description ca<br>cted for. If the contract is wi                           | Start Da<br>en finish<br>auto/vehicle liability<br>accessible to the chi<br>d in the <b>Proof of Ins</b><br>it with a short descr<br>mation and upload a<br>an be helpful.<br>th the bus company | te, Er<br>ed, so<br>r insurance if<br>ildren in card<br>urance doct<br>iption can b<br>a <b>Proof of In</b><br>r used by the | they transport cle.<br>Imment that can be<br>e helpful.<br>Isurance document<br>e local school dist     | other<br>Id.  |
| Select an II<br>requested<br>Add Insura<br>Be sure you have a<br>All licensed group<br>care. Licensed fan<br>Liability - Select th<br>on the next page. V<br>Vehicle - Select thi<br>each vehicle listed<br>Non-Owned Auto -<br>insurance information | Information<br>Information<br>Ince Details<br>Ince Details<br>Ince Details<br>Inductor of linally centers need proof of<br>inity centers need proof of<br>inity centers need proof of<br>is type for general liability<br>(ou can add multiple Linal<br>is type for center-ownerd<br>to n the Vehicle Details<br>Select this type if transition is not required.                                                                                                    | Type, then<br>on, and con<br>ur business purposes.<br>ability insurance. All pro<br>of liability insurance if p<br>lity insurance. If applical<br>ability insurance types, i<br>d vehicle insurance. Be s<br>page. Adding a commen<br>sportation will be contra                                       | choose the<br>nments. Wh<br>widers are required to have a<br>ets are on premise and are a<br>ble, be sure pets are included<br>f needed. Adding a commen<br>sure to enter insurance infor<br>nt with a short description ca<br>cted for. If the contract is wi                            | Start Da<br>en finish<br>auto/vehicle liability<br>accessible to the chi<br>d in the <b>Proof of Ins</b><br>it with a short descr<br>mation and upload a<br>an be helpful.<br>th the bus company | te, Er<br>ed, so<br>insurance i<br>ildren in carr<br>urance docu<br>iption can b<br>a Proof of In<br>r used by the           | they transport of<br>e.<br>urment that can be<br>e helpful.<br>surrance document<br>e local school dist | other<br>Id.  |
| Select an In<br>requested<br>Add Insura<br>Be sure you have a<br>All licensed group<br>care. Licensed fan<br>Liability - Select th<br>on the next page. V<br>Vehicle - Select thi<br>each vehicle listed<br>Non-Owned Auto -<br>insurance information | Information<br>Information<br>Ince Details<br>Ince Details<br>Ince Details<br>Ince Details<br>Inductor of ling<br>Inductor of the second of the<br>Inductor of the second of the second of the<br>Inductor of the second of the second of the<br>Inductor of the second of the second of the second of the<br>Inductor of the second of the second of the second of the second of the<br>Inductor of the second of the second of t | Type, then<br>on, and con<br>ur business purposes.<br>ability insurance. All pro<br>of liability insurance if p<br>lity insurance. If applical<br>ability insurance types, if<br>d vehicle insurance. Be s<br>page. Adding a comment<br>sportation will be contra<br>Insurance Type *<br>Start Date * | choose the<br>nments. Wh<br>widers are required to have a<br>ets are on premise and are a<br>ble, be sure pets are included<br>f needed. Adding a commen<br>sure to enter insurance inform<br>nt with a short description ca<br>cted for. If the contract is wi<br>Liability<br>12/4/2024 | Start Da<br>en finish<br>auto/vehicle liability<br>accessible to the chi<br>d in the <b>Proof of Ins</b><br>it with a short descr<br>mation and upload a<br>an be helpful.<br>th the bus company | te, Er<br>ed, so<br>insurance if<br>ildren in carr<br>urance docu<br>iption can b<br>a Proof of In<br>r used by the          | they transport cle.<br>ument that can be<br>e helpful.<br>surrance document                             | other<br>Id.  |

Number of Children Covered

Pets Covered

Comments

10

O Yes 🔍 No

DCF-P-5827 (N. 02/2025)

### Wisconsin Department of Children and Families

Add

6

6

### **Insurance Details**

The **Insurance Details** page shows the information you have entered. It also provides a space to upload a **Proof of Insurance** document.

| nsurance Details                                                                                                    |                                                                                                    |           |             | E    |     |
|----------------------------------------------------------------------------------------------------|----------------------------------------------------------------------------------------------------|-----------|-------------|------|-----|
| I                                                                                                    | nsurance Details                                                                                    |           |             |      |     |
| Insurance Type                                                                                                    | Liability                                                                                           |           |             |      |     |
| Start Date                                                                                                    | 12/04/24                                                                                            |           |             |      |     |
| End Date                                                                                                    | 01/03/26                                                                                            |           |             |      |     |
| Number of Children Covered                                                                                             | 10                                                                                                  |           |             |      |     |
| Pets Covered                                                                                                    | No                                                                                                  |           |             |      |     |
| Comments                                                                                                    |                                                                                                    |           |             |      |     |
|                                                                                                    |                                                                                                    |           |             | M    | ore |
| Docu                                                                                                    | ments Already Uploaded                                                                              |           |             |      |     |
|                                                                                                    |                                                                                                    |           |             |      |     |
| Uploaded Date                                                                                                    | Document Type                                                                                       |           |             |      |     |
| No results found                                                                                                    |                                                                                                    |           |             |      |     |
| Uį                                                                                                    | load New Documents                                                                                  |           |             |      |     |
| For helpful tips on uploading documents review Preparing<br>the wrong document type, you will need to contact your loc | Documents for Uploading. If you have uploaded the wror<br>al <u>Regional Office</u> for assistance. | ig docume | ent or sele | cted |     |
| Docu                                                                                                    | nent Type                                                                                           |           |             |      |     |
| Proof Of Insurance                                                                                                    |                                                                                                    |           | Upload      |      | ┝   |
|                                                                                                    | 😫 Insurances                                                                                        |           |             |      |     |

When finished uploading documents, select **Add Insurance** to include other policies or **move on to Other Licenses**.

| Insurances                                                                                                    |                      |            |                            |              |           |  |
|----------------------------------------------------------------------------------------------------|----------------------|------------|----------------------------|--------------|-----------|--|
| Be sure you have enough coverage for your business purposes.                                                                                                    |                      |            |                            |              |           |  |
| All licensed group centers need proof of liability insurance. All providers are required to have auto/vehicle liability insurance if they transport children in care. Licensed family centers need proof of liability insurance if pets are on premise and are accessible to the children in care. |                      |            |                            |              |           |  |
| Insurance Type                                                                                                    | Start Date           | e End Date | Number of Children Covered | Pets Covered |           |  |
| Liability                                                                                                    | 12/04/24             | 01/03/26   | 10                         | No           | Details 🕨 |  |
| Add Insurance                                                                                                    |                      |            |                            |              |           |  |
|                                                                                                    | Next: Other Licenses |            |                            |              |           |  |
|                                                                                                    | I                    | •          | IIII Program Features      |              |           |  |

### **Other Licenses**

The **Other Licenses** page is available for you to add additional care licenses that you have at the home/facility or to state that you do not have any. **Click/tap Add License**.

| Other Licenses                                                                                                    |                       |                  |  |  |  |  |
|----------------------------------------------------------------------------------------------------|-----------------------|------------------|--|--|--|--|
| If the home/facility is licensed or certified as an adult family home or foster care, it should be listed here. If you need to add to the list, select<br>"Add License" and follow instructions on the next page. Otherwise, select "Next: Regulatory Fees" to proceed. |                       |                  |  |  |  |  |
|                                                                                                    | Program Description   |                  |  |  |  |  |
| None                                                                                                    |                       | Details <b>•</b> |  |  |  |  |
|                                                                                                    | Add License           |                  |  |  |  |  |
|                                                                                                    | Next: Regulatory Fees |                  |  |  |  |  |
|                                                                                                    | Program Features      |                  |  |  |  |  |

The Add Other License page has a drop-down menu where you select Adult Family Home, Foster Home, or None, and add comments. After choosing the appropriate selection, click/tap Add.

#### Add Other License

If the home/facility is licensed or certified as an adult family home or foster care please make the appropriate selection from the dropdown. If not, then select "None" from the dropdown and proceed to the next page.

The licensee may not combine the care of children enrolled in the child care center with foster care of other non-related children or adults without the prior written approval of both licensing agencies.

| Other Licenses * | •                 |  |
|------------------|-------------------|--|
| Comments         | Adult Family Home |  |
|                  | Foster Home       |  |
|                  | None              |  |
|                  | Add               |  |
|                  | Adu               |  |

### **Other License Details**

The **Other Licenses** page now shows information you entered. It also provides a button to move on to the **Regulatory Fees** section.

| Other Licenses                                                                         |                                                                                                    |             |
|----------------------------------------------------------------------------------------|----------------------------------------------------------------------------------------------------|-------------|
| If the home/facility is licensed or certifi<br>"Add License" and follow instructions o | ed as an adult family home or foster care, it should be listed here. If you need to add to the li<br>n the next page. Otherwise, select "Next: Regulatory Fees" to proceed. | ist, select |
|                                                                                        | Program Description                                                                                                    |             |
| Foster Home                                                                            |                                                                                                    | Details 🕨   |
|                                                                                        | Add License                                                                                                    |             |
|                                                                                        | Next: Regulatory Fees                                                                                                    |             |
|                                                                                        | IIII Program Features                                                                                                    |             |

If you select **Details**, an option to **Delete Other License** will be available. The page also shows the comments you added.

| Other License Details |                                 |                                 | Ξ   |
|-----------------------|---------------------------------|---------------------------------|-----|
|                       | Otl                             | her License Details             |     |
|                       | Program Description<br>Comments | Foster Home<br>Teen Foster Home |     |
|                       | De                              | elete Other License             |     |
|                       |                                 |                                 | ess |
|                       |                                 | Other Licenses                  |     |

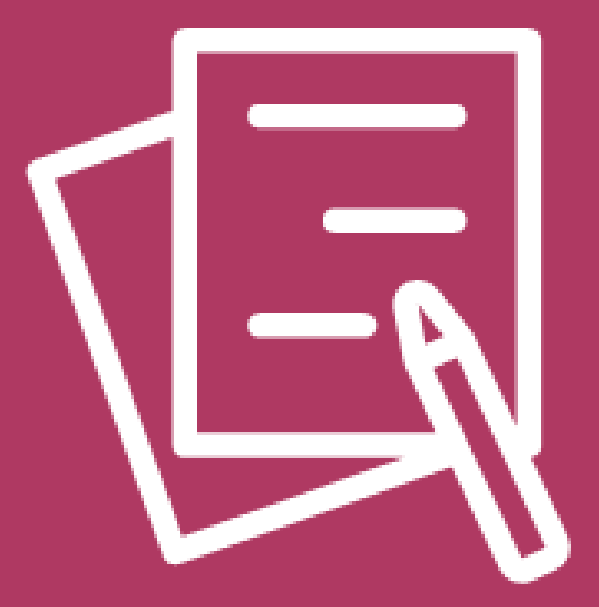

# **Review and Submit**

DCF-P-5827 (N. 02/2025) Wisconsin Department of Children and Families

### **Regulatory Fees**

On Manage Fees, select Regulatory Fees Due to make a payment, or Regulatory Fees Paid to view fees that you have already paid. Certification applicants outside of Milwaukee County will need to pay any fees due directly to the certification agency.

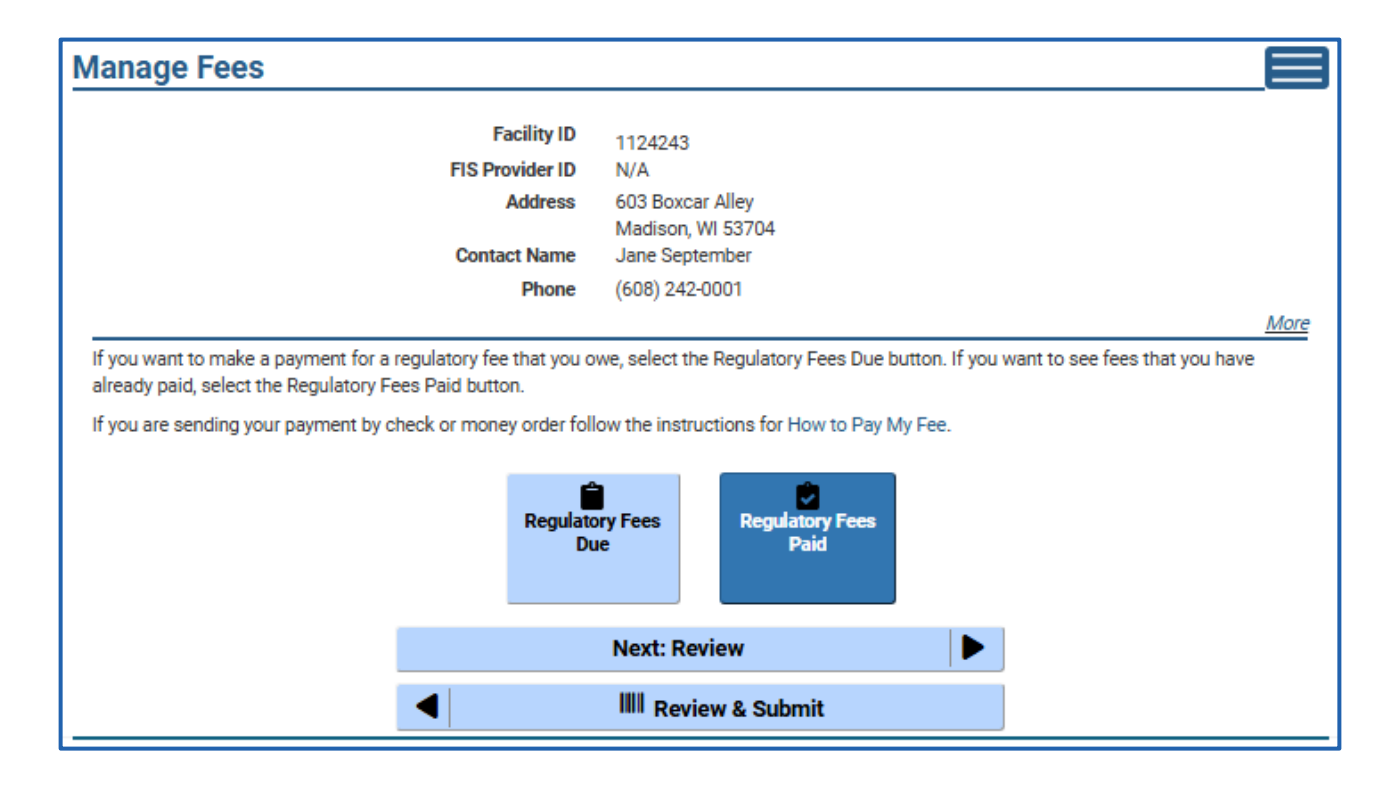

### **Regulatory Fees Due**

**Regulatory Fees Due** shows the fees currently due.

To make a payment, **check the box** to confirm you are ready to proceed to the **State of Wisconsin – e-payment Services Portal**. Then select **Pay Total Due** or **Pay Other Amount**.

| Date                                                                                                    | Fee Туре                                                                                                    | Balance                                                                                                    |
|----------------------------------------------------------------------------------------------------|----------------------------------------------------------------------------------------------------|----------------------------------------------------------------------------------------------------|
| 1/23/2025                                                                                                    | License                                                                                                    | (\$15.12)                                                                                                    |
|                                                                                                    | Total Due:                                                                                                    | \$15.12                                                                                                    |
| lease ensure you have all of the information yo<br>you exit the page before completing your bank<br>ayment again until the following business day.                                                                                                    | ou need to make the payment. Once you are directed to the e-Serv<br>king or credit/debit card information, the payment will not be sub                                                                                                    | vices portal, you will not be able to go back.<br>mitted and you will not be able to submit the                                                    |
| lease ensure you have all of the information yo<br>you exit the page before completing your bank<br>ayment again until the following business day.<br>y selecting the ' <b>Pay Total Due</b> ' button, you will t                                                                                                    | ou need to make the payment. Once you are directed to the e-Serv<br>king or credit/debit card information, the payment will not be sub<br>Pay Total Due<br>De redirected to US Bank with two options when entering payment                                                                                                    | vices portal, you will not be able to go back.<br>mitted and you will not be able to submit the                                                    |
| lease ensure you have all of the information yo<br>you exit the page before completing your bank<br>ayment again until the following business day<br>y selecting the ' <b>Pay Total Due</b> ' button, you wint<br>1. Electronic Funds Transfer from your check<br>2. Credit or debit card payment: You will be o                                                                                                  | ou need to make the payment. Once you are directed to the e-Serv<br>king or credit/debit card information, the payment will not be sub<br>Pay Total Due<br>De redirected to US Bank with two options when entering payment<br>king or savings account. There is no extra fee when choosing thi<br>charged an additional 2% convenience fee.                                                                                    | vices portal, you will not be able to go back.<br>mitted and you will not be able to submit the<br>not octails:<br>s option.                       |
| lease ensure you have all of the information yo<br>you exit the page before completing your bank<br>ayment again until the following business day<br>y selecting the <b>'Pay Total Due'</b> button, you wint<br>1. Electronic Funds Transfer from your check<br>2. Credit or debit card payment: You will be of<br>paying through a business checking or savings<br>ay, as some business accounts have debit rest | bu need to make the payment. Once you are directed to the e-Serv<br>king or credit/debit card information, the payment will not be sub<br>Pay Total Due<br>De redirected to US bank with two options when entering payment<br>king or savings account. There is no extra fee when choosing thi<br>charged an additional 2% convenience fee.<br>s account, please contact your bank to ensure that the account of<br>trictions. | vices portal, you will not be able to go back.<br>mitted and you will not be able to submit the<br>more than the able to submit the<br>so portion. |

You will be sent to an **electronic payment system**. Here you will set up an account and select a payment option.

| User ID                 |                       |
|-------------------------|-----------------------|
|                         | Forgot Your User ID?  |
| Password                | Forgot Your Password? |
| Log In                  |                       |
| Register                |                       |
| Pay Without Registering |                       |
|                         |                       |

### **Regulatory Fees Paid**

When a payment is made it will appear on **Regulatory Fees Paid** page.

| gulatory Fees<br>latory Fee Payments Fo                                                                                                    | Paid<br>or Past Three Years                                                                                                    | 78000<br>Facility II<br>FIS Provi |
|----------------------------------------------------------------------------------------------------|----------------------------------------------------------------------------------------------------|-----------------------------------|
| Date                                                                                                    | Fees Type Amount                                                                                                    |                                   |
|                                                                                                    | No results found                                                                                                    |                                   |
|                                                                                                    | Manage Fees                                                                                                    |                                   |
| About DCF Public                                                                                                    | Meetings 🗗 Careers Request Records Contact Us Wisconsin.gov<br>Report Child Abuse<br>Report Fraud                                                                                              | Press                             |
| Ver en Español                                                                                                    | Up                                                                                                    | date SPA CWA Privi                |
| Visconsin Departme                                                                                                    | ent of Children and Families                                                                                                    | 00                                |
|                                                                                                    |                                                                                                    |                                   |
| When or return of Review                                                                                                    | <b>completed with Regulatory Fees</b> , you can select to<br><b>to the Manage Fees</b> page. There you can select <b>N</b><br><b>y</b> to move on and <b>review your initial application</b> . | )<br>ext:                         |
| When or return Review                                                                                                    | <b>completed with Regulatory Fees</b> , you can select to<br><b>to the Manage Fees</b> page. There you can select <b>N</b><br><b>I</b> to move on and <b>review your initial application</b> . | o<br>ext:                         |
| When or return to Review                                                                                                    | completed with Regulatory Fees, you can select to the Manage Fees page. There you can select N to move on and review your initial application.                                                 | ext:                              |
| When or return to the return to the return t | completed with Regulatory Fees, you can select to the Manage Fees page. There you can select Not to move on and review your initial application.                                               | ext:                              |

# **Application Review**

The **Application Review** page shows you if any required portions of the initial application are missing. If so, it will provide the following statement:

Some information is missing or inconsistent. Please review all the items with an exclamation point (!) next to the label and correct these before submitting.

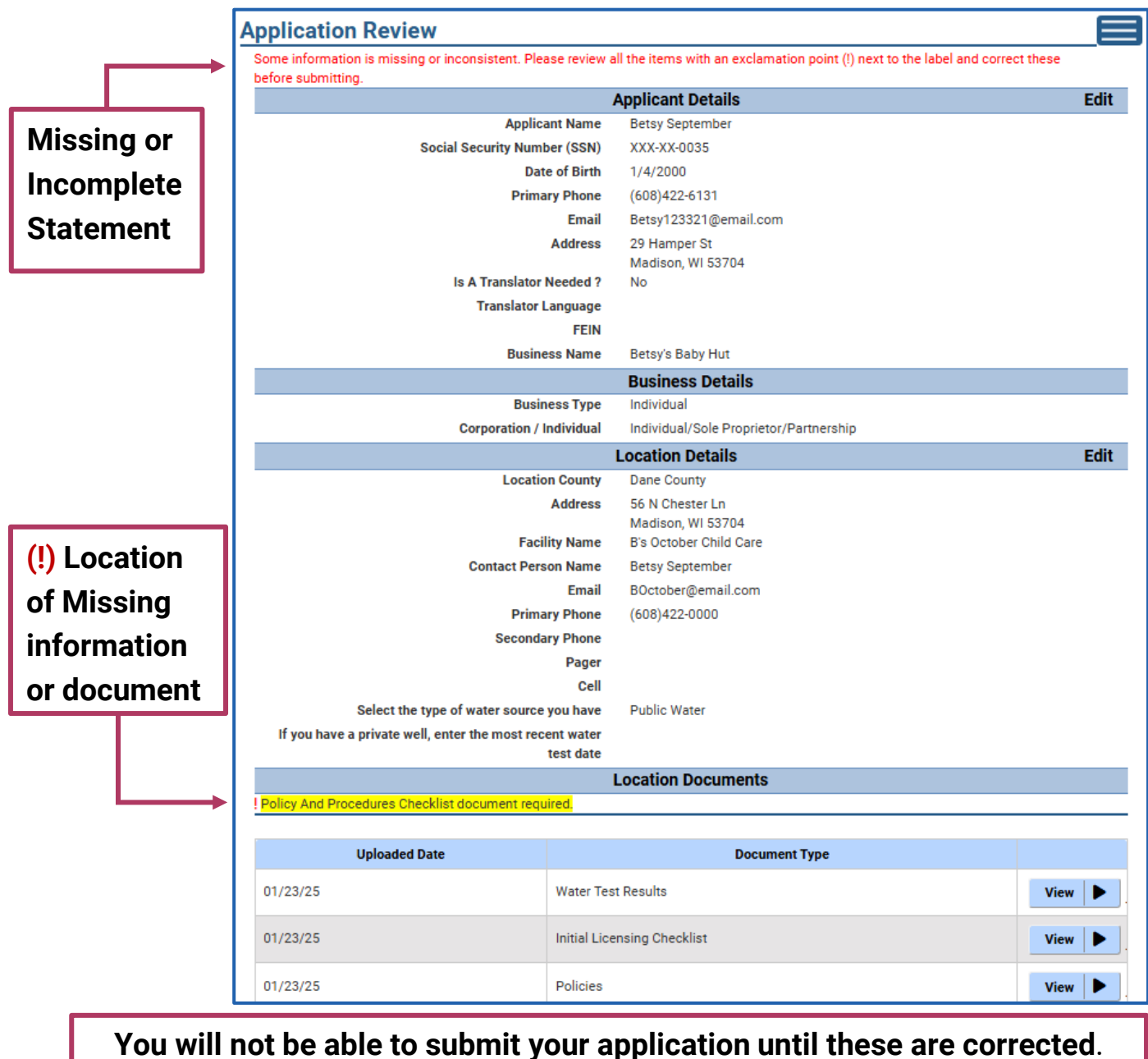

DCF-P-5827 (N. 02/2025) Wisconsin Department of Children and Families

# **Editing Sections**

Even with **no missing/incomplete statement**, or **any (!) icons**, you should **review all the information you entered** and make sure it is **correct**. If changes are needed, on the **right side of each section** select to **edit information** or **view the documents**.

|                               | ] |                                                                                               |         | llts                               | Monitoring Resu     |                                                                                                    |                                  |                            |
|-------------------------------|---|-----------------------------------------------------------------------------------------------|---------|------------------------------------|---------------------|----------------------------------------------------------------------------------------------------|----------------------------------|----------------------------|
|                               |   |                                                                                               |         |                                    | Yes                 | I agree to receive monitoring results via email.                                                                                                    |                                  |                            |
|                               |   |                                                                                               |         | erson                              | er Authorized P     | Oth                                                                                                    |                                  |                            |
|                               |   |                                                                                               |         |                                    | No                  | Is there a person who is authorized to sign subsequent<br>applications concerning this center on behalf of the<br>applicant?<br>Authorized Signatory's Name                                                    |                                  |                            |
| 01                            |   |                                                                                               |         |                                    |                     | y's Name                                                                                                    | uthorized Signator               |                            |
| Select view<br>Documents      |   |                                                                                               |         |                                    | No                  | the owner or president of the governing board, grant<br>authorization to the center management to sign<br>agreements and submit official documentation<br>oncerning the center to the department on my behalf. |                                  |                            |
|                               |   |                                                                                               |         | nents                              | don Test Docum      | Ra                                                                                                    | e department on m                | concerning the center to a |
|                               |   |                                                                                               |         | iento                              |                     | , Nu                                                                                                    |                                  |                            |
|                               |   |                                                                                               | ре      | Document T                         |                     |                                                                                                    | led Date                         | Uploa                      |
|                               | - | View                                                                                          |         |                                    | Radon Testing       |                                                                                                    | 01/20/25                         |                            |
|                               |   | View <b>&gt;</b>                                                                              |         |                                    | Radon Testing       |                                                                                                    |                                  | 01/20/25                   |
|                               |   | Edit                                                                                          |         | 6                                  | ailing Addresses    | м                                                                                                    |                                  |                            |
|                               |   |                                                                                               |         |                                    |                     |                                                                                                    |                                  |                            |
|                               |   |                                                                                               | Address |                                    | ective Period       | Effe                                                                                                    | e                                | Address Ty                 |
| Edit to adjust<br>information |   | Betsy September<br>29 Hamper St , Madison, WI 53704<br>(608)422-6131<br>Betsy123321@email.com |         | Licensing Mailing Address 01/16/25 |                     |                                                                                                    |                                  |                            |
|                               |   | Edit                                                                                          |         | Details                            | ted Operational I   | Request                                                                                                    |                                  |                            |
|                               |   |                                                                                               |         |                                    | •                   | •                                                                                                    |                                  |                            |
|                               |   | Night Capacity                                                                                | apacity | Day                                | en                  | Days Op                                                                                                    |                                  | Months Open                |
|                               |   | 0                                                                                             | 9       |                                    |                     | 1 - 6:00PM                                                                                                    | Mon-Fri 7:00AM<br>Sat-Sun Closed | January-December           |
|                               |   | Edit                                                                                          |         | ved                                | lested Ages Ser     | Reau                                                                                                    |                                  |                            |
|                               |   | Lun                                                                                           |         | (s), 0 Week(s)                     | 0 Year(s), 6 Month  | From Age                                                                                                    | F                                |                            |
|                               |   |                                                                                               |         | h(s), 0 Week(s)                    | 9 Year(s), 11 Montl | To Age                                                                                                    |                                  |                            |
|                               |   | Edit                                                                                          |         |                                    | Individuals         |                                                                                                    |                                  |                            |
|                               |   | und Check Status                                                                              | Backgro | nent Period                        | Employr             | (s)                                                                                                    | Role                             | Name                       |
|                               |   |                                                                                               |         |                                    | 11/04/24            | ant                                                                                                    | Teacher - Assista                | Bobby Balloon              |
|                               |   |                                                                                               |         |                                    | 10/12/24            | ant                                                                                                    | Teacher - Assista                | Johny Jupiter              |
|                               |   |                                                                                               |         |                                    | 01/20/25            | ee                                                                                                    | Applicant/Licens                 | Betsy September            |
|                               |   | Edit                                                                                          |         |                                    | Pets                |                                                                                                    |                                  |                            |
|                               |   | Luit                                                                                          |         |                                    | 1010                |                                                                                                    |                                  |                            |

# **Submitting your Initial Application**

# When you have completed your application review, move on to **Submit your Initial Application**.

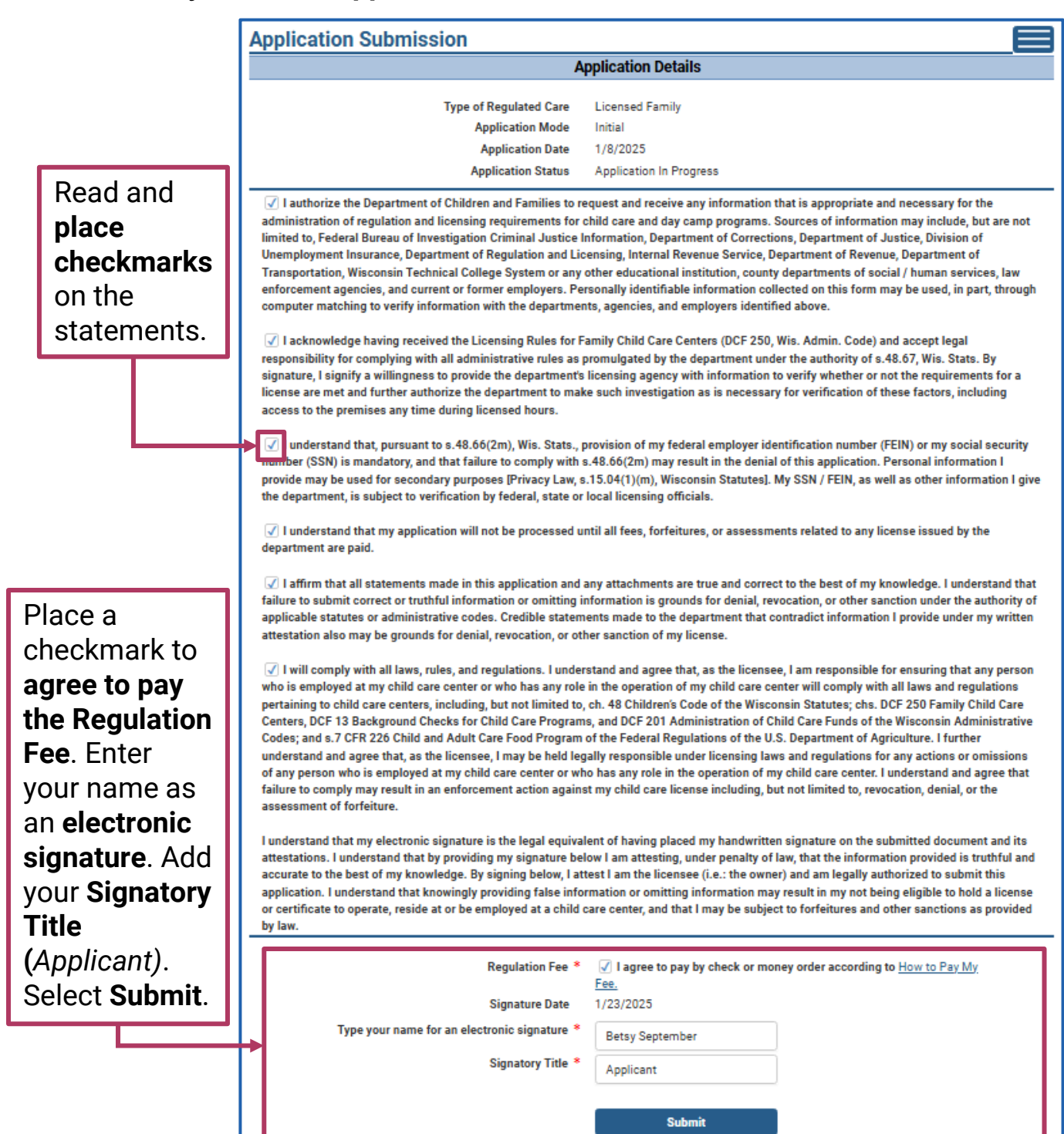

DCF-P-5827 (N. 02/2025)

# After Submitting your Initial Application

After submitting your initial application, the **Contacts** page will open. This informs you the application will be processed in the order received and after payments are made. It provides links for payment instructions and for help with immediate questions you may have.

| pplications will             | be processed in the order                                 | they have been                        |                                                |                     |                      |             |
|------------------------------|-----------------------------------------------------------|---------------------------------------|------------------------------------------------|---------------------|----------------------|-------------|
|                              |                                                           | r they have been                      | received and after full pay                    | ment of all fees du | e to the Department. |             |
| pay by check<br>ou have imme | or money order, follow the<br>ediate questions, please co | instructions for<br>ontact the Region | How to Pay My Fee.<br>nal Office in your area. |                     |                      |             |
|                              |                                                           |                                       |                                                |                     |                      |             |
|                              |                                                           |                                       | Deview 9 Cub                                   | and it              |                      |             |
|                              |                                                           |                                       | IIII Review & Sub                              | mu                  |                      |             |
| About DCF                    | Public Meetings C                                         | Careers                               | Request Records                                | Contact Us          | Wisconsin.gov        | Press       |
| About DCF                    | Public Meetings C                                         | Careers                               | Request R                                      | ecords              | ecords Contact Us    | ew & Submit |

The Status of your Initial Application will now be **Application Submitted Without Payment**, or **Application Submitted**.

| Review & Submit |                          |        |                       |                   |              |  |
|-----------------|--------------------------|--------|-----------------------|-------------------|--------------|--|
|                 |                          |        | Application Details   |                   |              |  |
|                 | Type of Regulated Care   |        | Licensed Family       |                   |              |  |
|                 | Application Mode         |        |                       |                   |              |  |
|                 | Application Entered Date |        | 01/08/2025            |                   |              |  |
|                 | Application Status       |        |                       | d Without Payment |              |  |
|                 |                          |        |                       |                   |              |  |
| Regulatory Fe   | es                       | Review | Submit<br>Application | Withdraw Request  | <br>Contacts |  |
|                 |                          |        | IIII Applicatio       | n                 |              |  |

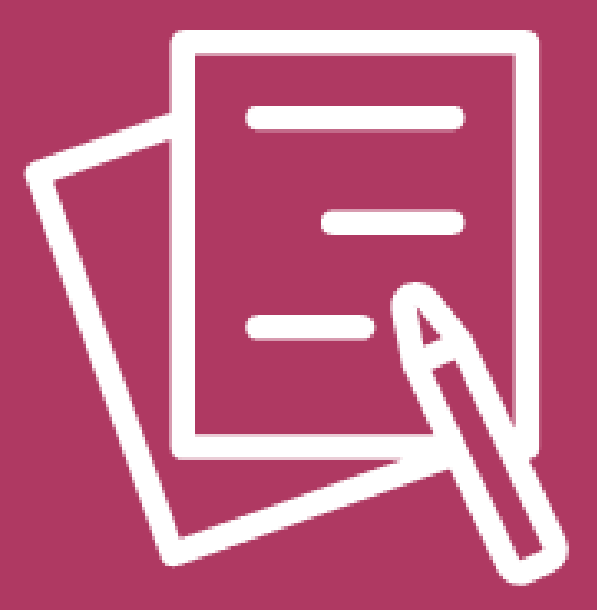

# Withdraw Initial Application

DCF-P-5827 (N. 02/2025) Wisconsin Department of Children and Families

# **Withdrawing Your Initial Application**

You have the option of withdrawing your initial application. To do so select **Withdraw Request.** The **Withdraw Application** page will open.

| Review & Submit |                          |                         |                         |          |
|-----------------|--------------------------|-------------------------|-------------------------|----------|
|                 | A                        | pplication Details      |                         |          |
|                 | Type of Regulated Care   | Licensed Family         |                         |          |
|                 | Application Mode         | Initial                 |                         |          |
|                 | Application Entered Date | 01/08/2025              |                         |          |
|                 | Application Status       | Application In Progress |                         |          |
|                 |                          |                         |                         |          |
| Regulatory Fees | Review                   | Submit<br>Application   | <b>Withdraw Request</b> | Contacts |
|                 |                          | III Application         |                         |          |

You will be asked to **Confirm Withdraw**. If your initial application status is pending, your status will then change to initial **Application Withdrawn**. **However, we strongly suggest reaching out to a pre-licensor or local agency before withdrawing**. They can **assist you with any issues you are having** and **keep your initial application active**.

If your initial application is **already submitted** when you withdraw, a licensor or local agency official will be **assigned to reach out to you**. They will assist with any **questions or concerns** you have. The intent is to **help you** and **keep your initial application active**.

| Withdraw Application                          |                                                                          |
|-----------------------------------------------|--------------------------------------------------------------------------|
|                                               | Application Details                                                      |
| Type of Regulated Care                        | Licensed Family                                                          |
| Application Mode                              | Initial                                                                  |
| Application Entered Date                      | 1/8/2025                                                                 |
| Application Status                            | Application In Progress                                                  |
| I attest that the information entered is true | e to the best of my knowledge, and I am completing this form for myself. |
|                                               | Withdraw Request                                                         |
|                                               | IIII Review & Submit                                                     |

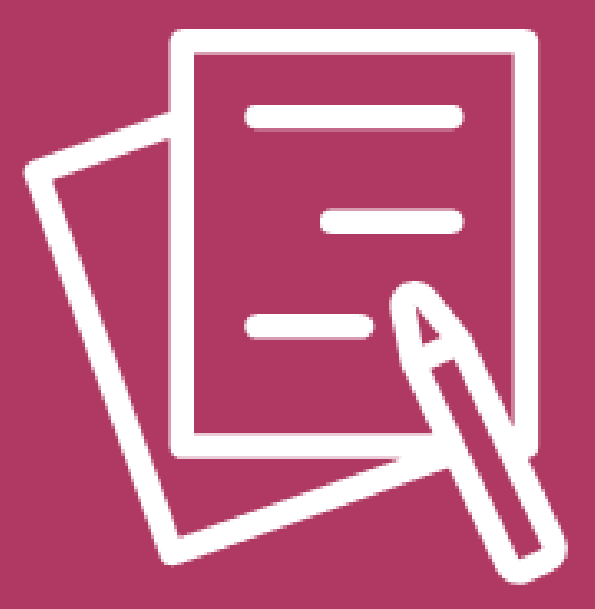

# **Additional Information**

DCF-P-5827 (N. 02/2025) Wisconsin Department of Children and Families

## Helpful Links

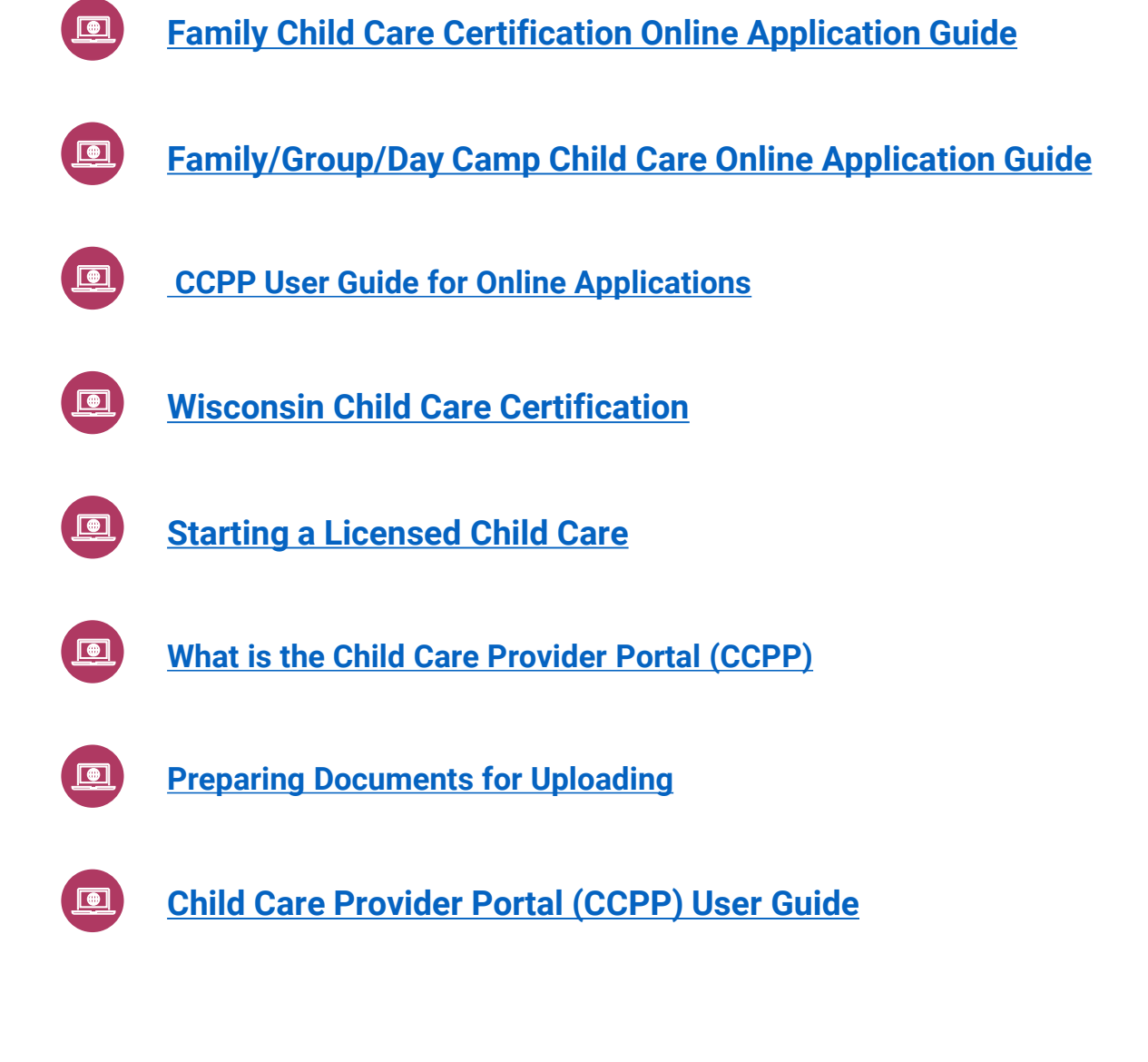